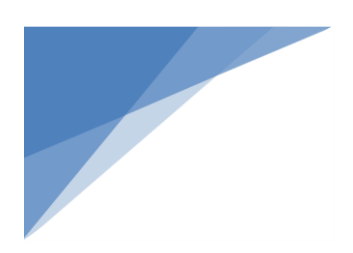

# KEIm-CVSoC

# **RTSP (Real Time Streaming Protocol)**

# サーバーの構築と実行

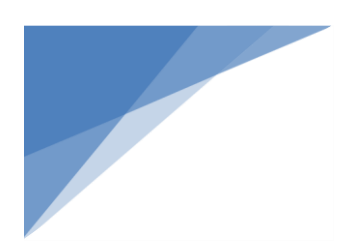

# <u>目次</u>

| 1. | はじめに                                   | .5 |
|----|----------------------------------------|----|
| 2. | 使用機材                                   | .5 |
| 3. | FPGA デザイン                              | .5 |
|    | 3-1.RBF の作成                            | 6  |
|    | 3-2. プリローダと uboot の作成                  | 7  |
|    | 3-2-1. BSP Editor によるソースファイルの Generate | 7  |
|    | 3-2-2. プリローダの make                     | 8  |
|    | 3-2-3. uboot $ \sigma $ make           | 9  |
|    | 3-3. デバイス・ツリーの作成                       | 10 |
|    | 3-3-1. sopc2dts を使った dts ファイルの生成       | 10 |
|    | 3-3-2. カメラ用フレームバッファ領域を記述               | 11 |
|    | 3-3-3. UIOドライバ・アクセス領域を記述               | 12 |
|    | 3-3-4. カメラ用フレームバッファの変更                 | 13 |
|    | 3-3-5. PCle のクロックを修正(オプション)            | 13 |
|    | 3-3-6.dts ファイルを dtb ファイルに変換            | 13 |
| 4. | ブート・スクリプトの作成1                          | L4 |
|    | 4-1. ブートスクリプト・テキスト・ファイルの作成             | 14 |
|    | 4-2. ブートスクリプト・ファイルの作成                  | 14 |
| 5. | Linux Kernel 1                         | 15 |
|    | 5-1. Toolchain のダウンロードと展開              | 15 |
|    | 5-2. 環境変数の設定                           | 16 |
|    | 5-3. Kernel ソースの取得                     | 16 |
|    | 5-3-1. Branch の確認                      | 17 |
|    | 5-3-2. チェックアウト                         | 17 |
|    | 5-4. Kernel コンフィグレーションの初期化             | 17 |
|    | 5-5. Kernel コンフィグレーションの変更              | 18 |
|    | 5-5-1. フレームバッファの有効化                    | 18 |

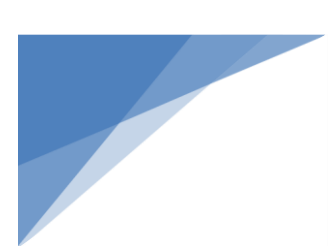

|   | j-5-2. PCle ( M.2 ) の有効化(オプション)          | . 19 |
|---|------------------------------------------|------|
|   | i-5-3. UVC (USB Video Class) の有効化(オプション) | . 20 |
|   | -5-4. ユーザースペース I/O デバイスの有効化              | . 21 |
|   | -5-5. その他の設定                             | . 22 |
|   | i-5-6. コンフィグレーションの保存                     | . 22 |
|   | -6. Kernel $ {\cal O} $ make             | . 23 |
|   | -7. Kernel モジュールの生成                      | . 23 |
| 6 | Linux Root File System                   | 4    |
|   | )-1. Root File System のダウンロード            | . 24 |
|   | -2. Kernel モジュールのコピー                     | . 24 |
| 7 | SD カード・イメージの作成                           | 5    |
|   | '-1. 構成ファイルの取得                           | . 25 |
|   | '-2. SD カード・イメージ作成スクリプトの取得               | . 25 |
|   | '-3. SD カード・イメージ作成                       | . 25 |
| 8 | SD カード・イメージの書き込み                         | 6    |
|   | 3-1. Linux PC で書き込む場合                    | . 26 |
|   | 3-2. Windows PC で書き込む場合                  | . 26 |
| 9 | KEIm-CVSoC の起動                           | 6    |
| 1 | Linux 環境の整備2                             | 7    |
|   | .0-1. ネットワーク接続の確認                        | . 27 |
|   | .0-1-1. プロキシの設定(オプション)                   | . 27 |
|   | .0-2. upgrade の実行                        | . 27 |
|   | .0-3. root のパスワード設定                      | . 28 |
|   | .0-4. タイムゾーンの設定                          | . 28 |
|   | .0-5. SSH 接続の設定                          | . 29 |
|   | .0-6. キーボードの設定                           | . 30 |
|   | .0-7. LXDE のインストール                       | . 30 |
|   | .0-8. 追加のパッケージのインストール                    | . 32 |
|   | .0-9. インストール状況の確認                        | . 32 |
|   |                                          |      |

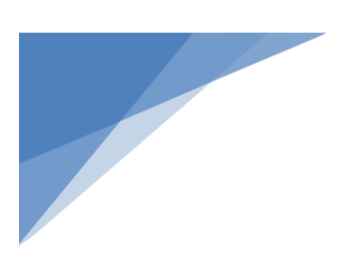

| 11. RTSP  | サーバーの構築                      | 32 |
|-----------|------------------------------|----|
| 11-1.     | Linux Headers のリンクとスクリプトの生成  | 32 |
| 11-2.     | v4l2loopback のインストール         | 33 |
| 11-3.     | live555 のインストール              |    |
| 11-4.     | v4l2rtspserver のインストール       |    |
| 12. USB : | カメラで RTSP サーバーを起動(オプション)     | 35 |
| 12-1.     | USB カメラ (UVC) の動作確認          | 35 |
| 12-2.     | USB カメラ (UVC) での RTSP サーバー実行 |    |
| 12-3.     | Linux PC での RTSP 受信          |    |
| 12-3-1.   | VLC メディア・プレーヤのインストールと実行      | 38 |
| 13. カメラ   | モジュールからの映像を RTSP で配信         | 40 |
| 13-1.     | v4l2tools のインストール            | 40 |
| 13-2.     | カメラモジュールからビデオデバイスへの出力        | 40 |
| 13-2-1.   | ファイルの転送                      | 41 |
| 13-2-2. ı | makefile の変更                 | 41 |
| 13-2-3. v | v4l2cam2dev のインストール          | 42 |
| 13-3.     | カメラモジュールでの RTSP サーバー実行       | 42 |
| 13-4.     | Linux PC での RTSP 受信          | 43 |
| 改版履歴.     |                              |    |

# 1. <u>はじめに</u>

この資料は、KEIm-CVSoC に Debian 9.0 (Stretch) をインストールし、カメラモジュールからの映像を RTSP (Real Time Streaming Protocol) で配信するシステムを作成する手順と実行方法を紹介します。

ボードの設定やピン・アサイン等については KEIm-CVSoC ハードウェアマニュアル や KEIm-CVSoC 開発キット スタートアップガイド を参照してください。

各種マニュアルおよび **BSP**(Board Support Package)リファレンスデザイン(GSRD,GHRD)、**RTSP Server サンプル** ソースコードおよびデザインは弊社製品サイト <u>https://kd-group.co.jp/product/keim-cvsoc/</u> からユーザー登録 する事で取得可能となっています。

なお、RTSP Server 用サンプルデザイン SD カード・イメージを使用する場合は、必要なデザインおよびソフトウ ェアはインストール済みですので、「13-3. カメラモジュールでの RTSP サーバー実行」から、また BSP リファレン スデザイン(GSRD) SD カード・イメージを使用する場合は、「11. RTSP サーバーの構築」から操作を行ってください。

# 2. <u>使用機材</u>

KEIm-CVSoC : <u>https://kd-group.co.jp/product/keim-cvsoc/</u>

(IO Board 及びカメラモジュール、電源等付属品含む)

- SD Card (16GB 以上 Class 10 を推奨)
- Ethernet
- Quartus Prime 18.1 update 1
- < オプション >
- モニター (1280x720@60p, HDMI 入力)
- キーボード & マウス (USB)
- ◆ USB カメラ
- iEi 社製 Mustang-M2BM-MX2

# 3. <u>FPGA デザイン</u>

弊社ダウンロードサイトから KEIm-CVSoC 開発キットリファレンスデザイン(GHRD: SoC FPGA Quartus プロジェ クトファイル)を入手し、ローカルフォルダに展開します。本資料では /KEIm-CVSoC フォルダを作成し、そこに展 開しています。

FPGA には主に下記の3つのインターフェースを実装します。

- ◆ カメラモジュールからの映像を入力するパラレル I/F
- ◆ デスクトップ画面を出力するパラレル I/F

M.2 に接続するための PCle I/F

上記の機能ブロックは Platform Designer のサブシステムとして実装されていますので、必要が無い場合比較 的簡単に切り離したり、他の機能に影響を及ぼさず変更する事が可能です。

下記にブロック図を示します。

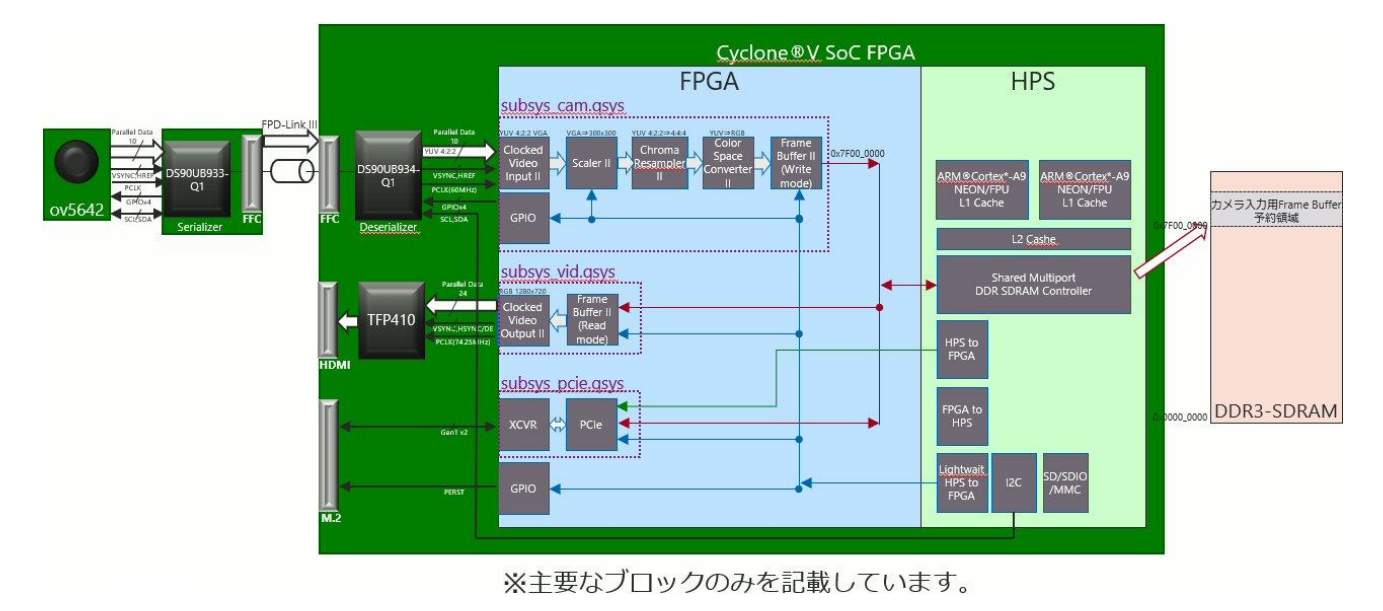

図 3. ブロック図

FPGA のコンパイルが完了したら SoC EDS Command Shell を起動してください。

FPGA デザインからは HPS 起動時に FPGA をコンフィグレーションするための RBF (Raw Binary File) と、プリロ ーダ、uboot ファイル等が生成されます。

3-1. RBF の作成

SoC EDS Command Shell で Quartus プロジェクトの /output\_files フォルダに移動して下記のコマンドを実行します。RBF (Raw Binary File) が "soc\_system.rbf"のファイル名で生成されます。

\$ quartus\_cpf -c -o bitstream\_compression=on soc\_system.sof soc\_system.rbf

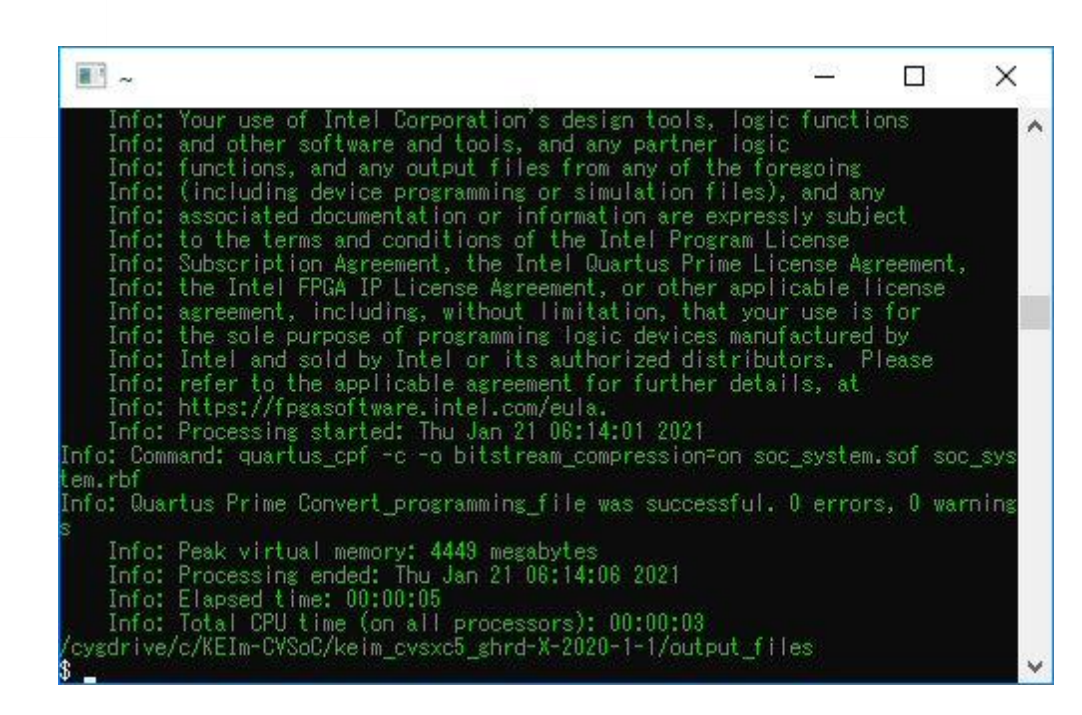

図 3-1. quartus\_cpf の実行

3-2. プリローダと uboot の作成

3-2-1. BSP Editor によるソースファイルの Generate

SoC EDS Command Shell で BSP-Editor を起動します。

\$ bsp-editor &

メインメニューの File ⇒ New HPS BSP を起動し、Preloader settings directory: に

<Project Folder>¥hps\_isw\_handoff¥soc\_system\_hps\_0 を選択します。

| TH New BSP                    |                                                                         | × |
|-------------------------------|-------------------------------------------------------------------------|---|
| Hardware                      |                                                                         |   |
| Preloader settings directory: | Im-CVSoC\keim_cvsxc5_ghrd-X-2020-1-1\hps_isw_handoff\soc_system_hps_0   |   |
| Software                      |                                                                         |   |
| Operating system:             | U-Boot SPL Preloader (Cyclone V/ 🗸 Version: default 🗸                   |   |
|                               | Use default locations                                                   |   |
| BSP target directory:         | C:\KEIm-CVSoC\keim_cvsxc5_ghrd-X-2020-1-1\software\spl_bsp              |   |
| BSP Settings File name:       | C:\KEIm-CVSoC\keim_cvsxc5_ghrd-X-2020-1-1\software\spl_bsp\settings.bsp |   |
|                               | Enable Settings File relative paths                                     |   |
|                               | Enable Additional Td script                                             |   |
| Additional Tcl script:        |                                                                         |   |
|                               |                                                                         |   |
|                               | OK Cancel                                                               |   |

図 3-2-1-1. New BSP 設定

BOOT\_FROM\_SDMMC にチェックが入っている事を確認して、Generate をクリックすると software フォルダ以下 にプリローダと uboot を生成するためのファイルー式が展開されます。

Generate が完了したら Exit をクリックしてウィンドウを閉じてください。

| d-X-2020-1-1¥software¥spl_bsp¥settings.bsp                                                                                                    |                                                                                                    | – 🗆 X                                                                                                    |
|----------------------------------------------------------------------------------------------------|----------------------------------------------------------------------------------------------------|----------------------------------------------------------------------------------------------------|
| able File Generation Target BSP Directory                                                                                                    |                                                                                                    |                                                                                                    |
| one V/Arria Version: default 🗸                                                                                                    |                                                                                                    |                                                                                                    |
| spi<br>PRELOADER_TGZ:<br>CROSS_COMPILE:<br>spi.boot<br>BOOT_FROM_QSPI<br>BOOT_FROM_SDMMC<br>BOOT_FROM_NAND<br>BOOT_FROM_NAND<br>BOOT_FROM_RAM<br>ODD_NEXT_DOCT_MADE                                                                                                    | preloader/uboot-socfpga.tar.gz                                                                                                    |                                                                                                    |
| SDMMC_NEXT_BOOT_IMAGE:<br>NAND_NEXT_BOOT_IMAGE:                                                                                                    | 0x60000<br>0x40000<br>0xc0000                                                                                                    |                                                                                                    |
|                                                                                                    |                                                                                                    |                                                                                                    |
| _cvsxc5_ghrd-X-2020-1-1/software/spl_bsp/gener<br>_cvsxc5_ghrd-X-2020-1-1/software/spl_bsp/gener<br>_cvsxc5_ghrd-X-2020-1-1/software/spl_bsp/gener<br>_cvsxc5_ghrd-X-2020-1-1/software/spl_bsp/gener<br>_vsxc5_ghrd-X-2020-1-1/software/spl_bsp/gener<br>vsxc5_ghrd-X-2020-1-1/software/spl_bsp/gener<br>_cvsxc5_ghrd-X-2020-1-1/software/spl_bsp/gener<br>_cvsxc5_ghrd-X-2020-1-1/software/spl_bsp/gener<br>seconds | ated\pinmux_config.h*<br>ated\pinmux_config_cydone5.c*<br>ated\peset_config_h.template*<br>ated\Wakefile.template*<br>ated/pla_config.h*<br>em_hps_0\soc_system_hps_0.hiof*<br>ated\pocsr_config_cydone5.h*<br>ated\pocsr_config_cydone5.c*                                                                                                    | ,<br>,                                                                                                    |
|                                                                                                    | d-X-2020-1-1¥software¥spl_bsp¥settings.bsp<br>able File Generation   Target BSP Directory  <br>ane V/Arria Version:   default      <br>PRELOADER_TGZ:<br>CROSS_COMPILE:<br>spl.boot     BOOT_FROM_QSPI<br>    BOOT_FROM_SDMMC<br>  BOOT_FROM_SDMMC<br>  BOOT_FROM_NAND<br>  BOOT_FROM_NAND<br>  BOOT_FROM_NAND<br>  BOOT_FROM_RAM<br>QSPI_NEXT_BOOT_IMAGE:<br>SDMMC_NEXT_BOOT_IMAGE:<br>NAND_NEXT_BOOT_IMAGE:<br>  FAT_SUPPORT<br>1_cvsxc5_ghrd-X-2020-1-1/software/spl_bsp/gener<br>_cvsxc5_ghrd-X-2020-1-1/software/spl_bsp/gener<br>_cvsxc5_ghrd-X-2020-1-1/software/spl_bsp/gener | d-X-2020-1-1¥software¥spl_bsp¥settings.bsp         abbe File Generation       Target BSP Directory         ane V/Arria       Version:         gpl       PRELOADER_TGZ:         preloader/uboot-socfpga.tar.gz         cROSS_COMPILE:       arm-aitera-eabi-         spl.boot       BOOT_FROM_QSPI         BOOT_FROM_SDMMC       BOOT_FROM_SDMMC         BOOT_FROM_SDMMC       Ox60000         SDMMC_NEXT_BOOT_IMAGE:       0x60000         SDMMC_NEXT_BOOT_IMAGE:       0x60000         NAND_NEXT_BOOT_IMAGE:       0xc0000        cvsxc5_ghrd-X-2020-1-1/software/spl_bsp/generated/pinmux_config.h*      cvsxc5_ghrd-X-2020-1-1/software/spl_bsp/generated/pinmux_config.h*        cvsxc5_ghrd-X-2020-1-1/software/spl_bsp/generated/pinmux_config.h*      cvsxc5_ghrd-X-2020-1-1/software/spl_bsp/generated/pinmux_config.h*        cvsxc5_ghrd-X-2020-1-1/software/spl_bsp/generated/pinmux_config.h*      cvsxc5_ghrd-X-2020-1-1/software/spl_bsp/generated/pic.c.system_tps_0.hiof*        cvsxc5_ghrd-X-2020-1-1/software/spl_bsp/generated/pic.system_tps_0.hiof*      cvsxc5_ghrd-X-2020-1-1/software/spl_bsp/generated/work_config.h.**        cvsxc5_ghrd-X-2020-1-1/software/spl_bsp/generated/work_config.cvdone5.h*      cvsxc5_ghrd-X-2020-1-1/software/spl_bsp/generated/work_config.cvdone5.h*        cvsxc5_ghrd-X-2020-1-1/software/spl_bsp/generated/work_config_cvdone5.c*      cvsxc5_ghr |

図 3-2-1-2. BSP エディタによる Generate

# 3-2-2. プリローダの make

コンパイル済の Quartus プロジェクトフォルダの下 software/spl\_bsp に移動して make します。

- \$ cd <Project Folder>/software/spl\_bsp/
- \$ make

もし、下記のようなエラーが発生したら <u>Unable to make preloader in Windows 10</u> を参考に変更を行い、 software フォルダを削除した後、再度、**3-2-1. BSP Editor によるソースファイルの Generate** から行ってください。

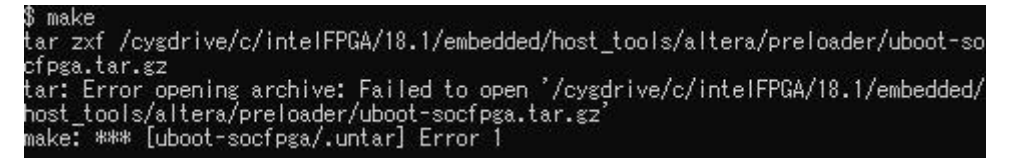

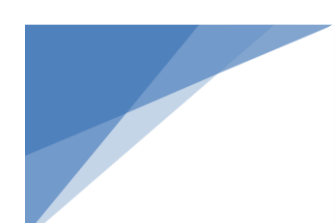

# 図 3-2-2-1. プリローダの make エラー

また、"Permission denied"のエラーが出る場合は、SoC EDS Command Shell を管理者権限で起動してから make を実行してください。

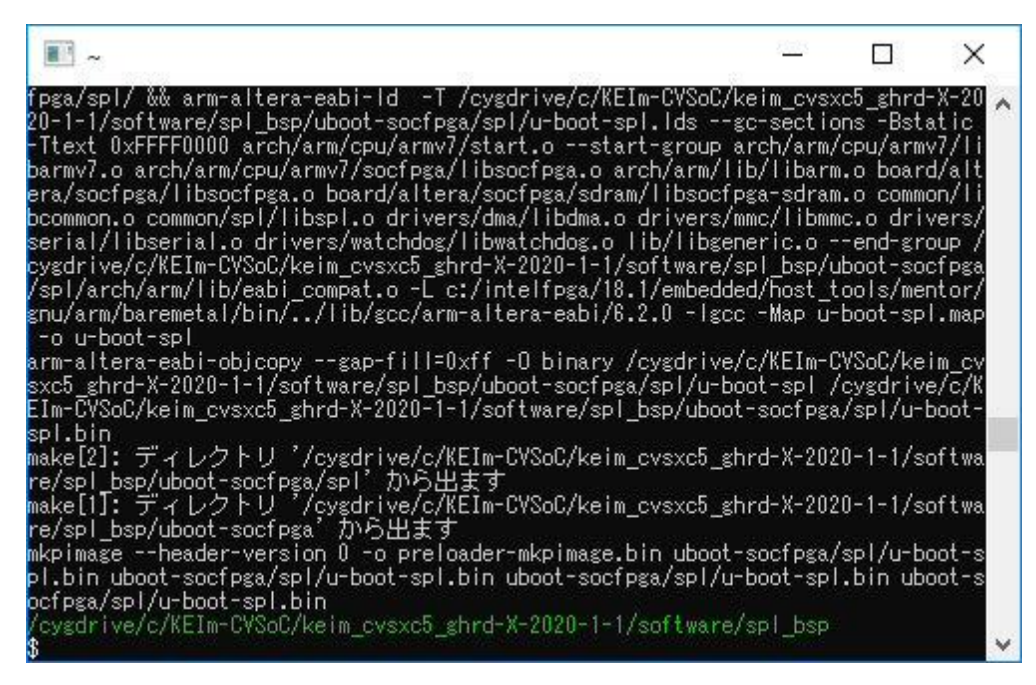

図 3-2-2-2. プリローダの生成

<Project Folder>/software/spl\_bsp フォルダに "preloader-mkpimage.bin" が生成されます。

## 3-2-3. uboot $\mathcal{O}$ make

そのまま続けて make します。

s make uboot

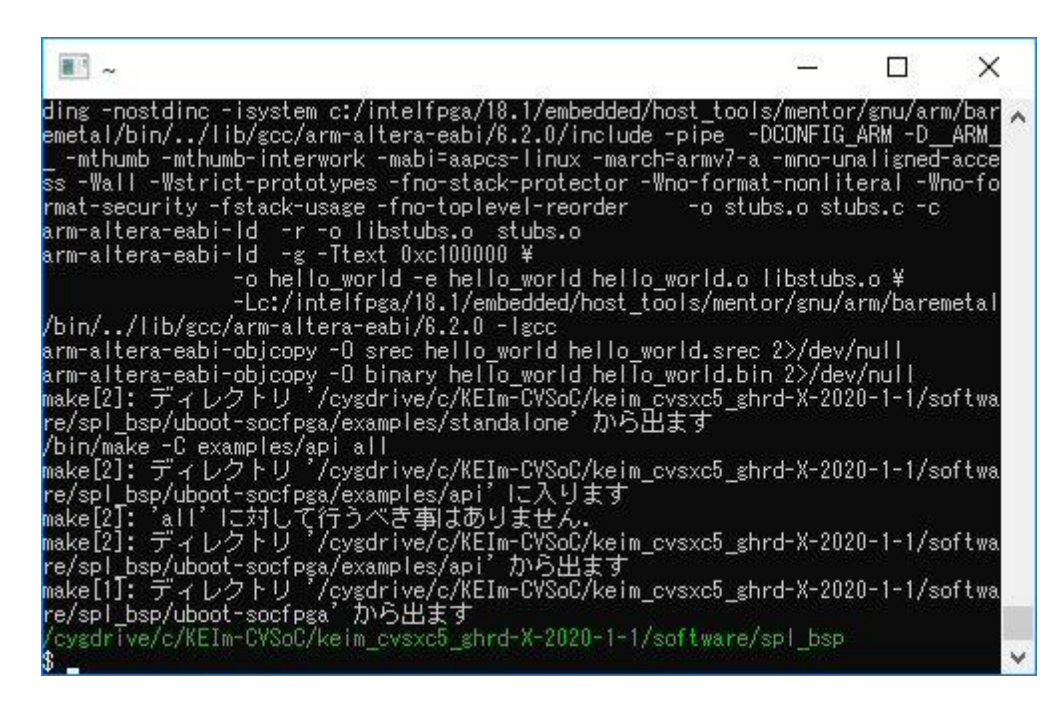

図 3-2-3. u-boot の作成

<Project Folder>/software/spl\_bsp/uboot-socfpga フォルダに "u-boot.img" が生成されます。

3-3. デバイス・ツリーの作成

3-3-1. sopc2dts を使った dts ファイルの生成

Linux を起動する際、デバイス・ドライバを適正な状態で起動するためのデバイス・ツリーを作成します。

SoC EDS Command Shell でコンパイル済の Quartus プロジェクトフォルダに移動して sopc2dts を実行します。

sopc2dts --input soc\_system.sopcinfo --output soc\_system.dts --type dts --board soc\_system\_board\_info.xml -board hps\_common\_board\_info.xml --bridge-removal all --clocks

プロジェクトフォルダに "soc\_system.dts" が生成されます。この dts (Device Tree Source) ファイルは現状の HPS 設定の原型のデバイス・ツリーとなりますので、ここから KEIm-CVSoC の付加機能のための変更を加える 必要があります。

| III ~                                    |                        | 8 <u>00</u> 8 |          | ×      |
|------------------------------------------|------------------------|---------------|----------|--------|
| Component cam O cvi of class alt vip cl  | cvi is unknown         |               |          |        |
| Component cam 0 scl of class alt vip cl  | scl is unknown         |               |          |        |
| Component poie 0 alt xovr reconfig 0 of  | class alt xcvr reconf  | ig is u       | inknown  |        |
| Component poie 0 custom reset synchroniz | zer 0 of class custom  | reset s       | vnchroni | zer    |
| is unknown                               |                        |               |          |        |
| Component vid O cvo of class alt vip cl  | cvo is unknown         |               |          |        |
| Component cam 0 crs of class alt vip cl  | crs is unknown         |               |          |        |
| Component cam 0 csc of class alt vip cl  | csc is unknown         |               |          |        |
| Component cam O cvi of class alt vip cl  | cvi is unknown         |               |          |        |
| Component cam 0 scl of class alt vip cl  | scl is unknown         |               |          |        |
| Component pcie 0 alt xcvr reconfig 0 of  | class alt xcvr reconf  | ig is u       | inknown  |        |
| Component pcie 0 custom reset synchroniz | zer 0 of cTass custom  | reset s       | ynchroni | zer    |
| is unknown                               |                        |               |          |        |
| Component vid 0 cvo of class alt vip cl. | cvo is unknown         |               |          |        |
| Component cam_0_crs of class alt_vip_cl_ | crs is unknown         |               |          |        |
| Component cam_0_csc of class alt_vip_cl  | csc is unknown         |               |          |        |
| Component cam_0_cvi of class alt_vip_cl  | cvi is unknown         |               |          |        |
| Component cam_0_scl of class alt_vip_cl  | scl is unknown         |               |          |        |
| Component pcie_0_alt_xcvr_reconfig_0 of  | class alt_xcvr_reconf  | ig is u       | inknown  |        |
| Component pcie_0_custom_reset_synchroniz | zer_0 of class custom_ | _reset_s      | ynchroni | zer    |
| is unknown                               |                        |               |          |        |
| Component vid_0_cvo of class alt_vip_cl_ | _cvo is unknown        |               |          |        |
| /cygdrive/c/KEIm-CVSoC/keim_cvsxc5_ghrd- | -X-2020-1-1            |               |          |        |
|                                          |                        |               |          | $\sim$ |

図 3-3-1.dts の生成

変更箇所としては下記のとおりです。

- カメラモジュールからの映像データを SDRAM に書き込む領域を ユーザースペース I/O (以降 UIO) ド ライバで確保する
- ◆ FPGA に実装された IP コアのレジスタにアクセスする領域を UIO ドライバで確保する
- フレームバッファドライバが、デスクトップ出力用の Frame Buffer II IP core と、カメラ入力用の Frame Buffer II IP core を混同しないようにする
- PCle ドライバの記述を修正する

#### 3-3-2. カメラ用フレームバッファ領域を記述

memory 下のセンテンスに下記を追記します。

```
reserved-memory {
    #address-cells = <1>;
    #size-cells = <1>;
    ranges;
    frame_buf0: frame_buf@0 {
        compatible = "shared-dma-pool";
        reg = <0x7F000000 0x00800000>;
        no-map;
    };
};
```

ここでは、カメラ入力用フレームバッファを物理アドレスとサイズで領域を予約します。

アドレスの 0x7F00\_0000 は、カメラ入力用 Frame Buffer II IP core (subsys\_cam > vfb)設定の Frame buffer memory base address で設定されたものです。

| 🎦 Parameters 🛛                                    |                       |
|---------------------------------------------------|-----------------------|
| System: subsys_cam Path: vfb                      |                       |
| Frame Buffer II (4K Ready) Inte<br>alt_vip_cl_vfb | el FPGA IP            |
| * Video Data Format                               |                       |
| Maximum frame width:                              | 1280                  |
| Maximum frame height:                             | 720                   |
| Bits per color sample:                            | 8                     |
| Number of color planes:                           | 3                     |
| 🗹 Color planes transmitted in parallel            |                       |
| Number of pixels in parallel:                     | ~                     |
| Interlace support                                 |                       |
| * Memory                                          |                       |
| Use separate clock for the Avalon-MM              | A master interface(s) |
| Avalon-MM master(s) local ports width:            | 2 ~                   |
| FIFO depth Write:                                 | 16 🗸                  |
| Av-MM burst target Write:                         | 8 🗸                   |
| FIFO depth Read:                                  | 16 🗸                  |
| Av-MM burst target Read:                          | 8 🗸                   |
| ☑ Align read/write bursts on read bound           | aries                 |
| Maximum ancillary packets per frame:              | 0                     |
| Maximum length ancillary packet in symbol         | ls: 10                |
| Frame buffer memory base address:                 | 0×7f000000            |

3-3-2. Frame Buffer II IP Core Parameters

最大 1280x720 を想定していますので 1280\*720\*3byte\*3frame = 829,400 byte = 0x7E9\_000 ≒ 0x80\_000 を 確保していますが、必要に応じてアドレスやサイズは変更可能です。

## 3-3-3. UIO ドライバ・アクセス領域を記述

```
上記のすぐ下に下記を追記します。

uio0@0xf7000000 {

compatible = "generic-uio";

reg = <0x7F000000 0x00800000>;

};

uio1@0xff200000 {

compatible = "generic-uio";

reg = <0xff240000 0x1000>;

interrupt-parent = <&hps_0_arm_gic_0>;

interrupts = <0 46 4>;

};
```

ここでは、UIO ドライバでアクセスできる物理アドレスとその領域サイズを宣言しています。 uioO はカメラ入力映像用フレームバッファ、uio1 は FPGA に実装された IP コアのレジスタに HPS から アクセスするためのものです。

## 3-3-4. カメラ用フレームバッファの変更

本実装では、カメラ入力の他にデスクトップ(HDMI)出力用に2つの Frame Buffer II IP core を使用しています。

Linux Kernel では出力用フレームバッファのドライバは標準で用意されていますが、カメラ入力用に使用される フレームバッファは用意されていないため Frame Buffer II IP core を誤認識しないようにカメラ入力用のデバイス 名を変更しておく必要があります。

| cam_ | 0_vfb: vip@0x100040000 {                                            |
|------|---------------------------------------------------------------------|
| (    | compatible = "altr,vip-18.1", "altr,vip-frame- <u>writer</u> -2.0"; |
| r    | reg = <0x00000001 0x00040000 0x00000040>;                           |
| i    | nterrupt-parent = <&hps_0_arm_gic_0>;                               |
| i    | nterrupts = <0 46 4>;                                               |
| (    | clocks = <&cam_0_clk_0>;                                            |

"altr,vip-frame-buffer-2.0"を別の名前 (例:"altr,vip-frame-writer-2.0") に変更します。

#### 3-3-5. PCle のクロックを修正(オプション)

sopc2dts で生成された dts ファイルをそのまま dtb に変換すると、PCle のクロック部分でエラーになりますので、エラーにならないように修正します。

| pcie_0_msgdma_0:                                    |
|-----------------------------------------------------|
| compatible = "altr,msgdma-18.1", "altr,msgdma-1.0"; |
| reg = <0x00000001 0x000140c0 0x0000020>,            |
| <0x00000001 0x000140e0 0x00000010>;                 |
| <pre>reg-names = "csr", "descriptor_slave";</pre>   |
| interrupt-parent = <&hps_0_arm_gic_0>;              |
| interrupts = <0 44 4>;                              |
| clocks = <u>&lt;0&gt;;</u>                          |
| }; //end msgdma@0x1000140c0 (pcie_0_msgdma_0)       |

clocks = <&pcie\_0\_custom\_reset\_synchronizer\_0>; を clocks = <0>; に変更します。

## 3-3-6. dts ファイルを dtb ファイルに変換

SoC EDS Command Shell でコンパイル済のプロジェクトフォルダに移動して dtc を実行します。

前項で変更した dts ファイルを dtb (Device Tree Blob) ファイルに変換します。

\$ dtc -I dts -O dtb -o soc\_system.dtb soc\_system.dts

プロジェクトフォルダに "soc\_system.dtb" が生成されます。

| III ~                                      | 8 <u>(17)</u> 9          |             | ×      |
|--------------------------------------------|--------------------------|-------------|--------|
| Component pcie_Q_alt_xcvr_reconfig_0 of cl | ass alt_xcvr_reconfig is | unknown     | ~      |
| Component pcie_U_custom_reset_synchronizer | _U of class custom_reset | _synchroniz | er     |
| is unknown                                 |                          |             |        |
| Component vid_U_cvo of class alt_vip_cl_cv | o is unknown             |             |        |
| Component cam_U_crs of class alt_vip_cl_cr | s is unknown             |             |        |
| Component cam_U_csc of class alt_vip_cl_cs | ç is unknown             |             |        |
| Component cam_U_cvi of class alt_vip_cl_cv | i is unknown             |             |        |
| Component cam_U_scl of class alt_vip_cl_sc | l is unknown             |             |        |
| Component pole_U_alt_xcvr_reconfig_U of cl | ass alt_xcvr_reconfig is | unknown     | 100000 |
| Component poie_U_custom_reset_synchronizer | _U of class custom_reset | _synchroniz | er     |
| is unknown                                 |                          |             |        |
| Component vid_U_cvo of class alt_vip_cl_cv | o is unknown             |             |        |
| Component cam_U_crs of class alt_vip_cl_cr | s is unknown             |             |        |
| Component cam_U_csc of class alt_vip_cl_cs | ç is unknown             |             |        |
| Component cam_U_cvi of class alt_vip_cl_cv | i is unknown             |             |        |
| Component cam_U_scl of class alt_vip_cl_sc | I is unknown             |             |        |
| Component pole_U_alt_xcvr_reconfig_0 of cl | ass alt_xcvr_reconfig is | unknown     | 10000  |
| component pcie_U_custom_reset_synchronizer | _U of class custom_reset | _synchroniz | er     |
|                                            |                          |             |        |
| Component vid_U_cvo of class alt_vip_cl_cv | o is unknown             |             |        |
| cygdrive/c/REIm-CVSoC/keim_cvsxcb_ghrd-X-  | 2020-1-1                 |             | 1.0    |
| a dtc -1 dts -U dtb -o soc_system.dtb soc_ | system.dts_              |             |        |
| /cygarive/c/KEIm-UVSOU/keim_cvsxcb_ghrd-X- | 2020-1-1                 |             |        |
|                                            |                          |             | ×      |

図 3-3-6. soc\_system.dtb の作成

# 4. <u>ブート・スクリプトの作成</u>

4-1. ブートスクリプト・テキスト・ファイルの作成

スクリプト・テキスト・ファイル (boot.script) を新規に作成し、下記のテキストを追加します。

fatload mmc 0:1 \$fpgadata soc\_system.rbf; fpga load 0 \$fpgadata \$filesize; setenv fdtimage soc\_system.dtb; %1 setenv mmcboot 'setenv bootargs console=ttyS0,115200 uio\_pdrv\_genirq.of\_id=generic-uio root=\${mmcroot} rw rootwait;bootz \${loadaddr} - \${fdtaddr}; run bridge\_enable\_handoff; mw.l 0xFF220140 0x1 1; mw.l 0xFF220140 0x0 1; run mmcload; run mmcboot;

※1 "uio\_pdrv\_genirq.of\_id=generic-uio" は Linux 起動時に UIO ドライバを自動的に組み込むためのもの。
 ※2 PCle (M.2) のハードリセットを行うもので、Mustang-M2BM-MX2 を使用する場合には必須。(オプション)

# 4-2. ブートスクリプト・ファイルの作成

mkimage を使ってブートスクリプト・ファイルを作成します。

s mkimage - A arm - O linux - T script - C none - a O - e O - n "My script" - d boot.script u-boot.scr

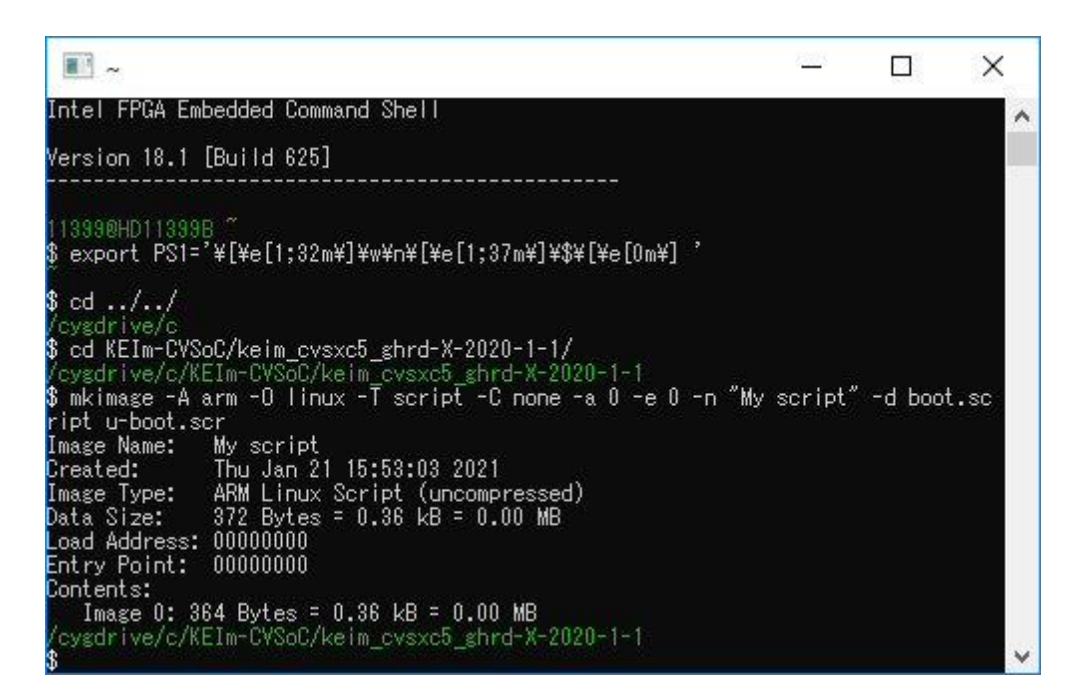

図 4-2. u-boot.scr の生成

プロジェクトフォルダに "u-boot.scr" が生成されます。

# 5. Linux Kernel

Linux Kernel の make は Linux 環境でクロスコンパイルします。本資料では x86 PC に Ubuntu 18.04 をイン ストールして操作を行います。x86 系以外のプラットフォームをお使いの場合や Debian 系以外のディストリビュ ーションをお使いの場合は、ファイルの入手先やコマンド等が異なる場合がありますのでご注意ください。

Linux Kernel ソースは Intel<sup>®</sup> が提供している Github から入手しますが、保守メンテナンス等により本資料に 記載されているバージョンが入手出来ない場合もありますので、その場合は入手出来たバージョンに読み替え て操作するか、tag を参照して過去のバージョンを入手する必要があります。

また、Kernel をコンパイルする場合、Toolchain が必要となりますが、本資料では Linaro プロジェクトが提供 している GNU Toolchain を使用しています。もし、他の Toolchain をお使いになる場合は、それに合わせた設 定を行ってください。

## 5-1. Toolchain のダウンロードと展開

Linaro プロジェクトが提供している GNU Toolchain をダウンロードします。

ダウンロードするフォルダはどこでも構いませんが、本資料では ~/KEIm-CVSoC/ としています。

- \$ cd ~/KEIm-CVSoC
- wget <u>https://releases.linaro.org/components/toolchain/binaries/7.5-2019.12/arm-linux-gnueabihf/gcc-linaro-7.5.0-2019.12-x86\_64\_arm-linux-gnueabihf.tar.xz</u>
- \$ tar Jxfv gcc-linaro-7.5.0-2019.12-x86\_64\_arm-linux-gnueabihf.tar.xz

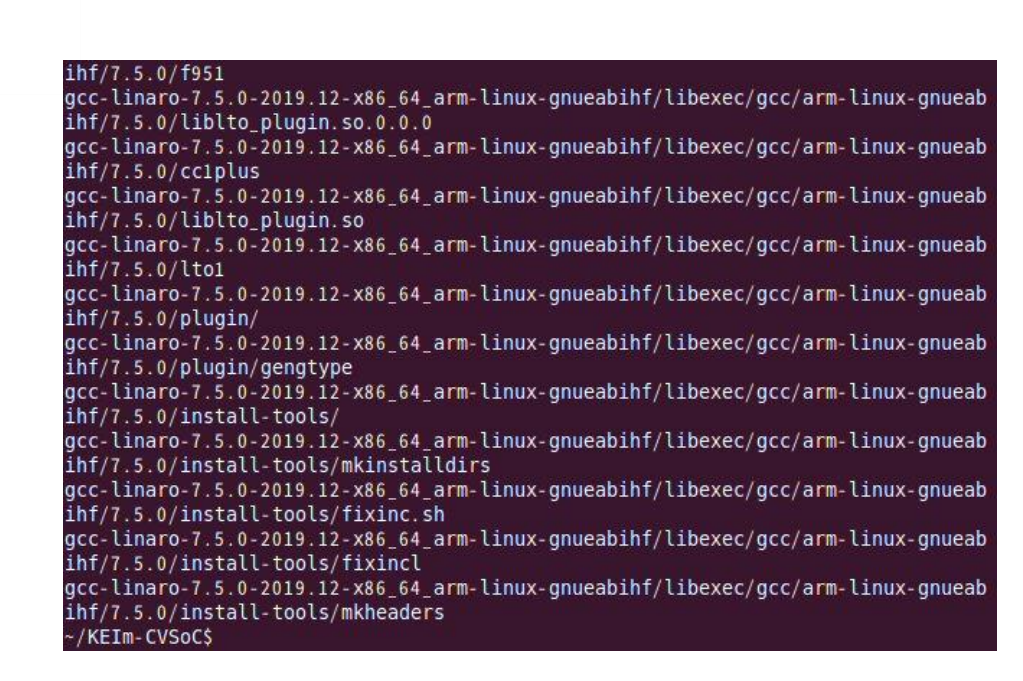

図 5-1. Toolchain をダウンロード

#### 5-2. 環境変数の設定

クロスコンパイル環境のため、環境変数に Toolchain のパスと CPU アーキテクチャを設定します。

- \$ export CROSS\_COMPILE=~/KEIm-CVSoC/gcc-linaro-7.5.0-2019.12-x86\_64\_arm-linux-gnueabihf/bin/arm-linuxgnueabihf-
- \$ export ARCH=arm
- 5-3. Kernel ソースの取得

Intel<sup>®</sup> が提供している Github から Linux Kernel ソースを取得します。

ダウンロードするフォルダはどこでも構いませんが、本資料では ~/KEIm-CVSoC/ としています。

- \$ cd ~/KEIm-CVSoC
- s git clone <a href="https://github.com/altera-opensource/linux-socfpga">https://github.com/altera-opensource/linux-socfpga</a>

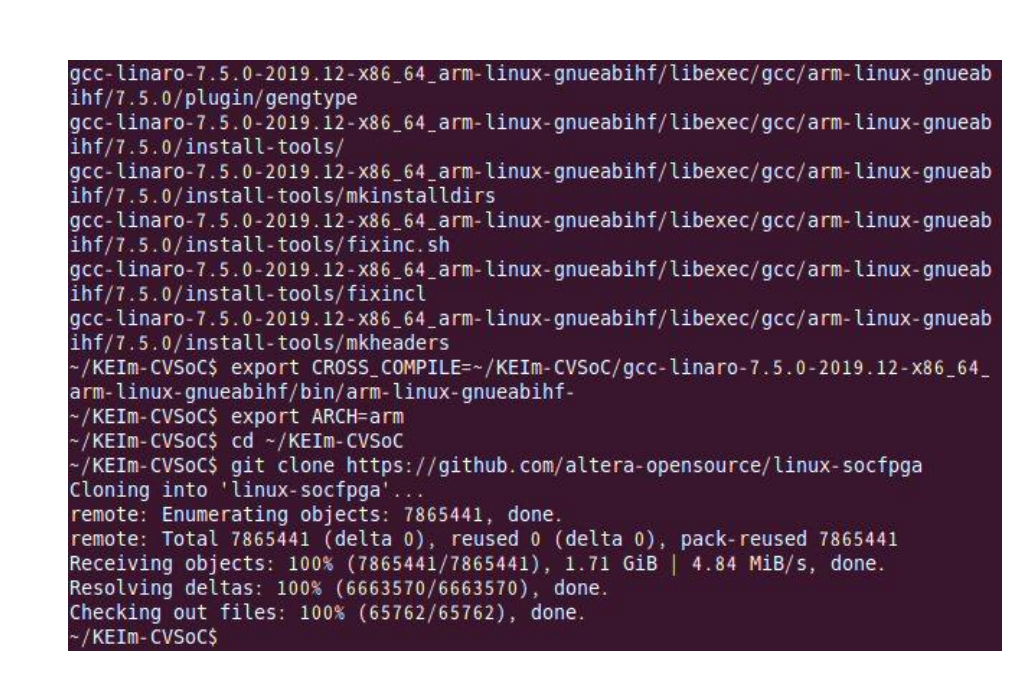

図 5-3. Kernel ソースのダウンロード

5-3-1. Branch の確認

Github には複数の Branch が含まれていますので、その中の1つをチェックアウトします。

ダウンロード・フォルダに移動して Branch の一覧を表示します。

- \$ cd linux-socfpga/
- \$ git branch -r

| ~/KEIm-CVSoC/linux-socfpga\$ git branch -r |  |
|--------------------------------------------|--|
| origin/HEAD -> origin/soctpga-5.4.74-lts   |  |
| origin/socfpga-4.14.126-ltsi-rt            |  |
| origin/soctpga-4.14.130-ltsi               |  |
| origin/socfpga-5.4.64-lts                  |  |
| origin/socfpga-5.4.74-lts                  |  |
| origin/socfpga-5.8                         |  |
| origin/socipga-5.9                         |  |
| ~/KEIm-CVSoC/linux-socfpga\$               |  |

図 5-3-1. Kernel Branch の確認

5-3-2. チェックアウト

Kernel 5.4.74-lts をチェックアウトします。(バージョンは一例です。異なるバージョンを使用する場合は読み替 えてください。)

\$ git checkout -b test\_branch origin/socfpga- 5.4.74-lts

5-4. Kernel コンフィグレーションの初期化

Linux Kernel のコンフィグレーションを初期状態にします。

\$ make socfpga\_defconfig

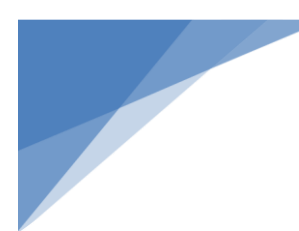

| ~/KEIm-CV | SoC/linux-socfpga\$ make socfpga_defconfig |
|-----------|--------------------------------------------|
| HOSTCC    | scripts/basic/fixdep                       |
| HOSTCC    | scripts/kconfig/conf.o                     |
| HOSTCC    | scripts/kconfig/confdata.o                 |
| HOSTCC    | scripts/kconfig/expr.o                     |
| LEX       | scripts/kconfig/lexer.lex.c                |
| YACC      | <pre>scripts/kconfig/parser.tab.[ch]</pre> |
| HOSTCC    | scripts/kconfig/lexer.lex.o                |
| HOSTCC    | scripts/kconfig/parser.tab.o               |
| HOSTCC    | scripts/kconfig/preprocess.o               |
| HOSTCC    | scripts/kconfig/symbol.o                   |
| HOSTLD    | scripts/kconfig/conf                       |
| #         |                                            |
| # configu | ration written to .config                  |
| #         |                                            |
| ~/KEIm-CV | SoC/linux-socfpga\$                        |

図 5-4. socfpga\_defconfig の実行

5-5. Kernel コンフィグレーションの変更

KEIm-CVSoC を使用する上で必要な設定をメニュー形式で編集します。

\$ make menuconfig

上下キーで項目を選択し、下層のメニューに移動する場合は <Select> を選択した後 'Enter' を、上層のメニ ューに戻るには 'Esc' または <Exit> を選択した後 'Enter' を押下します。

項目を有効化する場合には 'y' を、無効化する場合には 'n' キーを押下します。

全ての項目の選択が終了し、その設定を確定したい場合、<Save> を選択して 'Enter' を押下します。

menuconfig から抜ける場合は、'Esc' または <Exit> を選択して 'Enter' を押下し続けます。

5-5-1. フレームバッファの有効化

KEIm-CVSoC の IO ボードに実装されている HDMI ポートから映像を出力し、コンソールやデスクトップの出力を有効にします。

設定箇所は下記の階層です。

Device Driver

Graphics support --->

Frame buffer Drivers --->

--- Support for frame buffer devices

<\*> Altera VIP Frame Buffer II framebuffer support OF Device

[\*] Bootup logo --->

--- Bootup logo

[\*] Standard black and while Linux logo

[\*] Standard 16-color Linux logo

[\*] Standard 224-color Linux logo

Console display driver support --->

[\*] Framebuffer Console support

[\*] Map the console to the primary display device

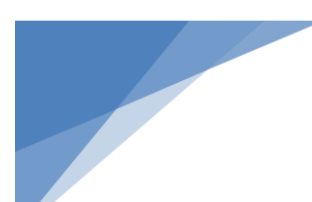

Altera VIP Frame Buffer II framebuffer support OF Device: Frame Buffer II IP コアを使用するデバイス・ドライバを 組み込みます。

Bootup logo: 起動時、タックス(Linux オペレーティングシステムの公式マスコットであるペンギンマーク)を表示させます。フレームバッファが正常に動作しているか確認する手段にもなります。

Map the console to the primary display device: 起動ログをディスプレイ出力させる場合に設定します。

| .config - Linux/arm 5.4.74 Kernel Configuration<br>[] phics support > Frame buffer Devices > Support for frame buffer devices<br>Support for frame buffer devices<br>Arrow keys payigate the menu, <enter> selects submenus&gt; (or empty)</enter> |
|----------------------------------------------------------------------------------------------------|
| <pre>submenus). Highlighted letters are hotkeys. Pressing <y> includes, <n> excludes, <m> modularizes features. Press <esc> to exit, <?> for Help,  for Search. Legend: [*] built-in []</esc></m></n></y></pre>                                    |
| Support for frame buffer devices [] Enable firmware EDID [] Framebuffer foreign endianness support [] Enable Video Mode Handling Helpers [] Enable Tile Blitting Support *** Frame buffer hardware drivers ***                                     |
| < > Altera VIP Frame Buffer II framebuffer support                                                                                                    |
| <pre>&lt;&gt; Attera VIP Frame Buffer II framebuffer Support OF Device &lt;&gt;&gt; Cirrus Logic support &lt;&gt;&gt; Permedia2 support _(+)</pre>                                                                                                 |
| <pre><select> &lt; Exit &gt; &lt; Help &gt; &lt; Save &gt; &lt; Load &gt;</select></pre>                                                                                                    |

図 5-5-1. フレームバッファの有効化

5-5-2. PCle (M.2)の有効化(オプション)

KEIm-CVSoC の IO ボードに実装されている M.2 コネクタにデバイスを接続する場合に有効にします。

※ iEi 社製 Mustang-M2BM-MX2 を接続し使用する場合には、下記の設定を行ってください。

```
Device Drivers --->
```

[\*] PCI support

[\*] Message Signaled Interrupts (MSI and MSI-X)

PCI controller driver --->

- [\*] Altera PCIe controller
- [\*] Altera PCIe MSI feature

[\*] USB support --->

<\*> xHCl HCD (USB 3.0) support

<\*> Generic xHCl driver for a platform device

Altera PCIe controller: Intel<sup>®</sup> PCIe Controller IP core を使用する場合に有効にします。

Altera PCIe MSI feature: Intel® PCIe Controller IP core の MSI (Message Signaled Interrupts)を有効にします。

xHCI HCD (USB 3.0) support: PCIe デバイスを USB デバイスとして認識させる場合に有効にします。

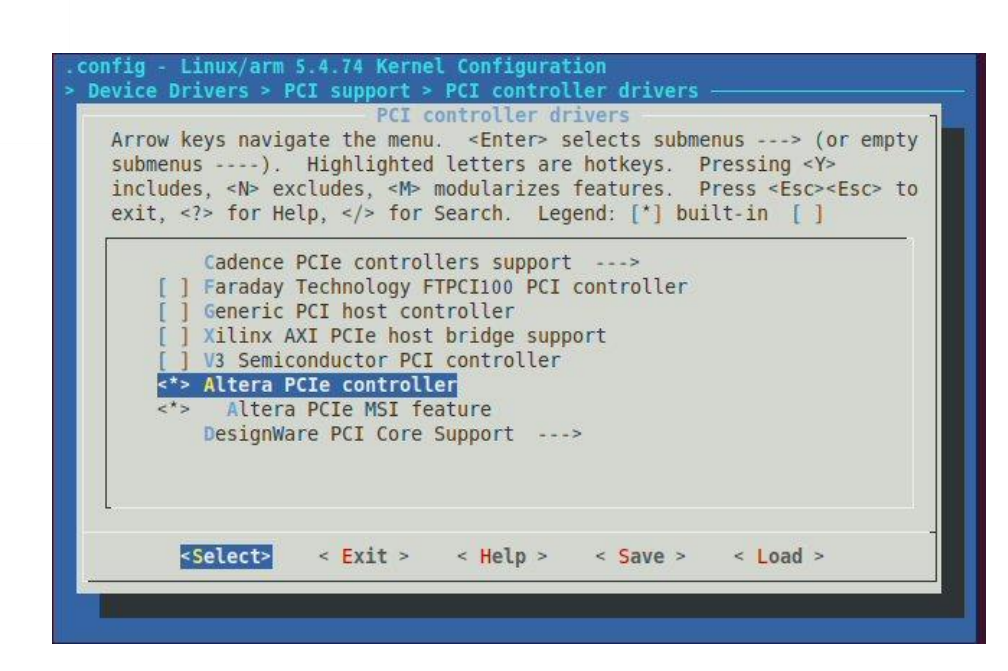

図 5-5-2. PCle(M.2)の有効化

5-5-3. UVC (USB Video Class)の有効化(オプション)

KEIm-CVSoC の IO ボードに実装されている USB OTG コネクタに Web Camera 等を接続する場合に有効に します。

| Device Drivers>                     |
|-------------------------------------|
| [*] Multimedia support>             |
| [*] Cameras/video grabbers support  |
| [*] Media USB Adapters>             |
| <*> USB Video Class (UVC)           |
| [*] UVC input events device support |
|                                     |
|                                     |

Media USB Adapters: USB バスのメディア・ドライバーを有効にします。

UVC input events device support: USB ビデオクラス・デバイスは、ボタンイベントを報告するための入力デバイ スを登録します。

| Arrow key<br>submenus<br>includes,<br>exit | <pre> // Interview of the second second seco</pre> |
|--------------------------------------------|----------------------------------------------------------------------------------------------------|
| 1                                          | Media USB Adapters                                                                                                    |
|                                            | *** Webcam devices ***                                                                                                    |
| <*>                                        | USB Video Class (UVC)                                                                                                    |
| [*]                                        | UVC input events device support (NEW)                                                                                                    |
| <m></m>                                    | GSPCA based webcams (NEW)>                                                                                                    |
| < >                                        | USB Philips Cameras (NEW)                                                                                                    |
| < >                                        | CPiA2 Video For Linux (NEW)                                                                                                    |
| < >                                        | USB ZR364XX Camera support (NEW)                                                                                                    |
| < >                                        | USB Syntek DC1125 Camera support (NEW)                                                                                                    |
| < ><br>_(+)                                | USB Sensoray 2255 video capture device (NEW)                                                                                                    |
| < Se                                       | elect> < Exit > < Help > < Save > < Load >                                                                                                    |

図 5-5-3. UVC (USB Video Class)の有効化

5-5-4. ユーザースペース I/O デバイスの有効化

FPGA に実装されている IP core へのアクセスを ユーザースペース I/O を使って行うため、UIO ドライバを有効にします。

**Device Driver** 

<\*> Userspace I/O drivers --->

<\*> Userspace I/O platform driver with generic IRQ handling

Userspace I/O platform driver with generic IRQ handling: 一般的な割り込み処理コードを含む、ユーザースペース I/O デバイス用のプラットフォームドライバーを組み込みます。

| rrow ke<br>ubmenus<br>ncludes<br>kit, </th <th><pre>ys navigate the menu. <enter> selects submenus&gt; (or empt<br/>). Highlighted letters are hotkeys. Pressing <y><br/>, <n> excludes, <m> modularizes features. Press <esc> t<br/>&gt; for Help,  for Search. Legend: [*] built-in []</esc></m></n></y></enter></pre></th> | <pre>ys navigate the menu. <enter> selects submenus&gt; (or empt<br/>). Highlighted letters are hotkeys. Pressing <y><br/>, <n> excludes, <m> modularizes features. Press <esc> t<br/>&gt; for Help,  for Search. Legend: [*] built-in []</esc></m></n></y></enter></pre> |  |
|----------------------------------------------------------------------------------------------------|----------------------------------------------------------------------------------------------------|--|
|                                                                                                    | Userspace I/O drivers                                                                                                    |  |
| < >                                                                                                    | generic Hilscher CIF Card driver (NEW)                                                                                                    |  |
| <*>                                                                                                    | Userspace I/O platform driver with generic IRQ handling                                                                                                    |  |
| < > Userspace platform driver with generic irq and dynamic me                                                                                                    |                                                                                                    |  |
| < >                                                                                                    | AEC video timestamp device (NEW)                                                                                                    |  |
| < > Automata Sercos III PCI card driver (NEW)                                                                                                    |                                                                                                    |  |
| < >                                                                                                    | Generic driver for PCI 2.3 and PCI Express cards (NEW)                                                                                                    |  |
| < >                                                                                                    | Hilscher NetX Card driver (NEW)                                                                                                    |  |
| < >                                                                                                    | Texas Instruments PRUSS driver (NEW)                                                                                                    |  |
| < >                                                                                                    | Humusoft MF624 DAQ PCI card driver (NEW)                                                                                                    |  |
| 25                                                                                                    | elect> < Exit > < Help > < Save > < Load >                                                                                                    |  |
| 25                                                                                                    | elects < Frits < Helms < Saves < Loads                                                                                                    |  |

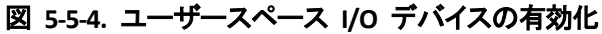

# 5-5-5. その他の設定

Kernel のバージョンにローカルバージョンを追加しないように、下記の項目を無効にします。

## General setup ->

[] Automatically append version information to the version strings

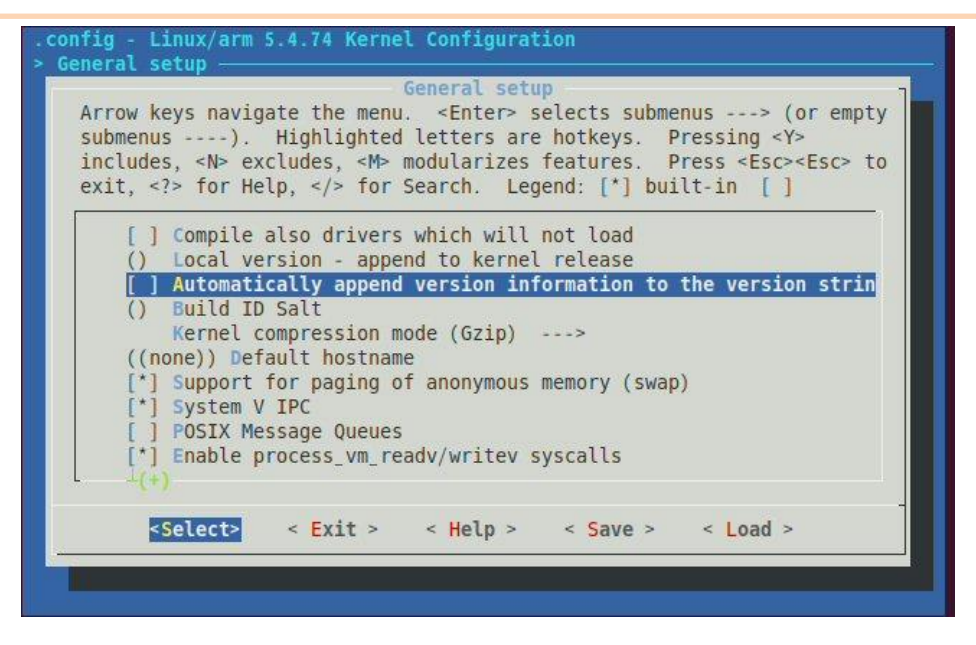

図 5-5-5. その他の設定

5-5-6. コンフィグレーションの保存

下層のメニューの <save> を左右キーで選択し 'Enter' を押下し、確認ダイアログが表示されたら <Ok> を選 択して 'Enter' を押下します。

| Ent  | er a filename to which this configuration |
|------|-------------------------------------------|
| abo  | rt.                                       |
| . co | nfig                                      |
|      |                                           |
|      | < Ok > < Help >                           |
|      |                                           |

図 5-5-6. コンフィグレーションの保存

保存完了のダイアログが表示されますので、'Enter'を押下して画面を抜けます。

選択画面に戻ったら menuconfig を抜けます。

#### 5-6. Kernel $\mathcal{O}$ make

Linux Kernel を make して zImage を作成します。

\$ make zImage

zImage ファイルは ~/KEIm-CVSoC/linux-socfpga/arch/arm/boot に生成されます。

| LD VMIINUX<br>SORTEX VMlinux<br>SYSMAP System.map<br>OBJCOPY arch/arm/boot/Image<br>Kernel: arch/arm/boot/Image is ready |  |
|----------------------------------------------------------------------------------------------------|--|
| SORTEX vmlinux<br>SYSMAP System.map<br>OBJCOPY arch/arm/boot/Image<br>Kernel: arch/arm/boot/Image is ready               |  |
| SYSMAP System.map<br>OBJCOPY arch/arm/boot/Image<br>Kernel: arch/arm/boot/Image is ready                                 |  |
| OBJCOPY arch/arm/boot/Image<br>Kernel: arch/arm/boot/Image is ready                                                      |  |
| Kernel: arch/arm/boot/Image is ready                                                                                     |  |
|                                                                                                    |  |
| LDS arch/arm/boot/compressed/vmlinux.lds                                                                                 |  |
| AS arch/arm/boot/compressed/head.o                                                                                       |  |
| GZIP arch/arm/boot/compressed/piggy_data                                                                                 |  |
| AS arch/arm/boot/compressed/piggy.o                                                                                      |  |
| CC arch/arm/boot/compressed/misc.o                                                                                       |  |
| CC arch/arm/boot/compressed/decompress.o                                                                                 |  |
| CC arch/arm/boot/compressed/string.o                                                                                     |  |
| SHIPPED arch/arm/boot/compressed/hyp-stub.S                                                                              |  |
| AS arch/arm/boot/compressed/hyp-stub.o                                                                                   |  |
| SHIPPED arch/arm/boot/compressed/lib1funcs.S                                                                             |  |
| AS arch/arm/boot/compressed/lib1funcs.o                                                                                  |  |
| SHIPPED arch/arm/boot/compressed/ashldi3.S                                                                               |  |
| AS arch/arm/boot/compressed/ashldi3.o                                                                                    |  |
| SHIPPED arch/arm/boot/compressed/bswapsdi2.S                                                                             |  |
| AS arch/arm/boot/compressed/bswapsdi2.o                                                                                  |  |
| LD arch/arm/boot/compressed/vmlinux                                                                                      |  |
| OBJCOPY arch/arm/boot/zImage                                                                                             |  |
| Kernel: arch/arm/boot/zImage is ready                                                                                    |  |
| ~/KEIm-CVSoC/linux-socfpga\$                                                                                             |  |

図 5-6. Kernel の make

5-7. Kernel モジュールの生成

ターゲット・システム(動作している KEIm-CVSoC の Linux システム)上でデバイス・ドライバや実行モジュー ルをコンパイルする際には、Kernel に含まれるソースコードやインクルードファイル等が必要になる場合があり、 その時のために Kernel モジュールをあらかじめ生成しておきます。

- \$ make ARCH=arm INSTALL\_MOD\_PATH=./modroot modules
- \$ make ARCH=arm INSTALL\_MOD\_PATH=./modroot modules\_install

Kernel モジュールは ~/KEIm-CVSoC/linux-socfpga/modroot/lib/modules/ の下に Kernel のバージョンをフォ ルダ名として生成されます。

**5-5-5. その他の設定** で、 "Automatically append version information to the version strings" をディセーブルにしていますが、これは、ターゲット・システム上でデバイス・ドライバ等をコンパイルした際、互換 Kernel バージョンに "-dirty" が付加され、実行出来なくなってしまう場合があるためです。

ここで生成した Kernel モジュールは、後程、Debian 9.0 Root File System の中に組み込まれる事になります。

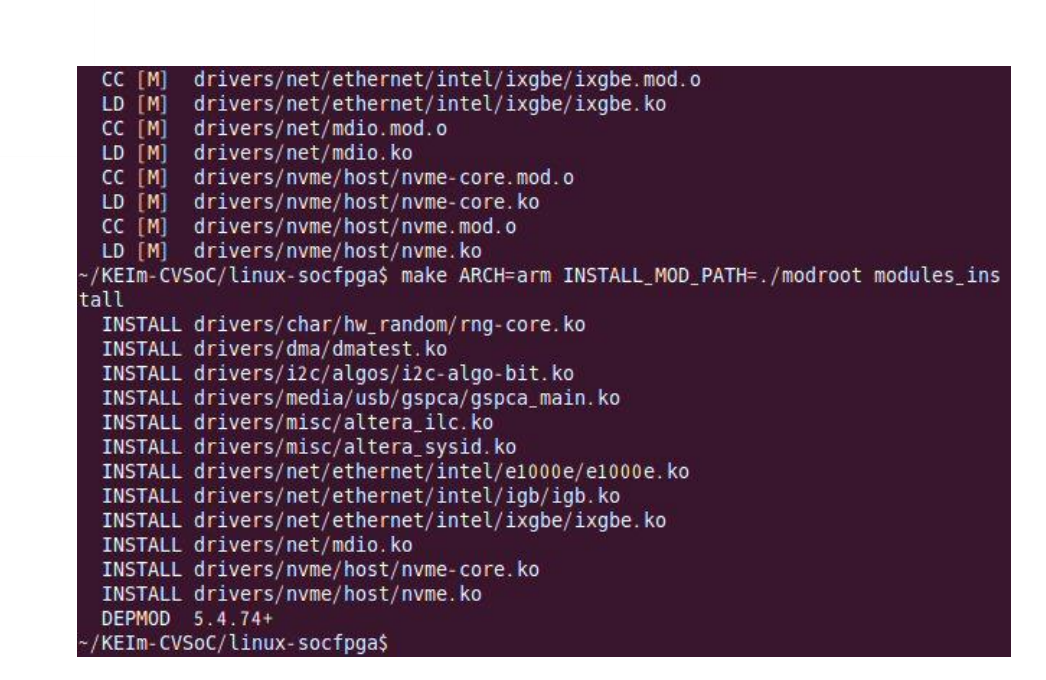

図 5-7. Kernel モジュールの生成

# 6. Linux Root File System

KEIm-CVSoC で動作する Linux ディストリビューションは幾つか存在しますが、本資料では Linaro プロジェクト が提供する Debian 9.0 (Stretch) の実装方法を紹介します。

6-1. Root File System のダウンロード

Linaro プロジェクトが提供している Debian 9.0 の Root File System のアーカイブを取得します。

ダウンロードするフォルダはどこでも構いませんが、本資料では 5. 章で使用した~/KEIm-CVSoC/ としています。

- \$ cd ~/KEIm-CVSoC
- \$ wget <u>https://releases.linaro.org/debian/images/developer-armhf/latest/linaro-stretch-developer-20170706-43.tar.gz</u>
- sudo tar zxf linaro-stretch-developer-20170706-43.tar.gz

Root File System は ~/KEIm-CVSoC/binary に展開されます。

6-2. Kernel モジュールのコピー

5-7. Kernel モジュールの生成 で作成した Kernel モジュールを Root File System の lib/modules/ にコピー します。

- \$ cd ~/KEIm-CVSoC/linux-socfpga/modroot/lib/modules/
- \$ rm 5.4.74+/source
- \$ sudo cp -Lpr \* binary/lib/modules

生成された Kernel モジュールのソースファイルはシンボリック・リンクが作成されているだけですので、コピー する際は、"L" オプションを必ず付加してください。

# 7. SD カード・イメージの作成

KEIm-CVSoC のカードスロットに SD カードを挿入し Linux を起動するためには、一連のファイルを所定のパ ーティションに書き込んで置く必要があります。

fdisk コマンド等を使って SD カードのパーティションを所定のサイズで作成し、個別にファイルを書き込んで SD カードを作成する事も可能ですが、本資料では、スクリプトを使って一括で SD カード・イメージを作成します。

#### 7-1. 構成ファイルの取得

3. から 6. 章で作成したファイルを ~/KEIm-CVSoC に集めます。

| ファイル名                  | フォルダ                                                         | 解説                             |
|------------------------|--------------------------------------------------------------|--------------------------------|
| soc_system.rbf         | <project folder="">/output_files</project>                   | 3-1. RBF の作成                   |
| preloader-mkpimage.bin | <project folder="">/software/spl_bsp</project>               | 3-2-2. プリローダの<br>make          |
| u-boot.img             | <project folder="">/software/spl_bsp/uboot-socfpga</project> | 3-2-3. uboot <i></i> 𝔅 make    |
| soc_system.dtb         | <project folder=""></project>                                | 3-3-6.dts ファイルを<br>dtb ファイルに変換 |
| u-boot.scr             | <project folder=""></project>                                | 4-2. ブートスクリプト・<br>ファイルの作成      |
| zImage                 | ~/KEIm-CVSoC/linux-socfpga/arch/arm/boot                     | 5-6. Kernel ${\cal O}$ make    |
| binary/*               | ~/KEIm-CVSoC                                                 | 6-2. Kernel モジュー<br>ルのコピー      |

# 7-2. SD カード・イメージ作成スクリプトの取得

Rocketboards.org からスクリプトを取得し、実行属性を付加します。

- \$ cd ~/KEIm-CVSoC
- \$ wget <u>https://releases.rocketboards.org/release/2020.05/gsrd/tools/make\_sdimage\_p3.py</u>
- \$ chmod +x make\_sdimage\_p3.py

#### 7-3. SD カード・イメージ作成

下記を実行して SD カード・イメージを生成します。

- sudo ./make\_sdimage\_p3.py -f -P preloader-mkpimage.bin,u-boot.img,num=3,format=raw,size=10M,type=A2 -P binary/\*,num=2,format=ext3,size=12G -P zImage,u-
- I-SF boot.scr,soc\_system.rbf,soc\_system.dtb,num=1,format=vfat,size=500M -s 13G -n keim\_cvsoc\_debian9.img

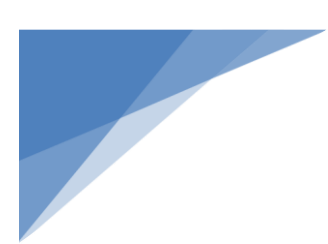

上記のコマンドでは、Root File System を含む ext3 パーティションを 12 GB 確保し、全体では 13GB の SD イメージを作成していますが、必要に応じて増減させる事が可能です。その場合、SD イメージのサイズ (本ス プリクトでは 13GB) は、ext3 パーティションのサイズ (本スクリプトでは 12GB) に 510MB 加えたサイズ以 上にする必要があります。

~/KEIm-CVSoC に "keim\_cvsoc\_debian9.img" が作成されます。

# 8. SD カード・イメージの書き込み

7.SD カード・イメージの作成 で作成した SD カード・イメージ・ファイルを SD カードに書き込みます。

この操作は Linux PC または Windows PC のどちらでも可能ですが、Windows の場合、フリーの書き込みツ ールをインストールする必要があります。

#### 8-1. Linux PC で書き込む場合

dd コマンドを使用して書き込みます。

- \$ sudo dd if=keim\_cvsoc\_debian9.img of=/dev/sdb bs=65536
- \$ sudo sync

書き込み先の SD カード・ドライブ (本コマンドでは /dev/sdb) は PC 環境によって異なります。 ls /dev コ マンドや fdisk コマンド等で SD カード・ドライブのパスを確認してから実行してください。

ブロックサイズ (本コマンドでは bs=65536) は任意です。省略した場合 512 byte となります。このサイズが 小さいと書き込み完了までの時間が長くなりますが、大きく設定し過ぎると PC のメモリを多く消費しますので注 意が必要です。

また、dd コマンドが完了してもその時点では書き込みが完了していない場合がありますので sync コマンド で必ず書き込み完了を確認し、更に SD カード・ドライブにインジケータ等があれば点滅していない事を確認した 上で、SD カードをアンマウントして抜き出してください。

8-2. Windows PC で書き込む場合

KEIm-CVSoC 開発キットスタートアップガイドの 3.3 SD イメージ書き込み手順 を参照してください。

# 9. <u>KEIm-CVSoC の起動</u>

8. SD カード・イメージの書き込み で作成した SD カードを KEIm-CVSoC のカードスロットに差し込み起動します。

KEIm-CVSoC 開発キットスタートアップガイド の 3.4 microSD カードの取り出し方と差し込み方 以降を参照し てください。

初回起動時にはターミナル接続は必須です。ターミナルにはブートログが出力され、起動が完了するとコマン ド受付待ちのプロンプトが表示されます。

Linaro Debian 9.0 では、ターミナル接続からは root ユーザーとしてログイン無しで入る事ができます。

# 10. Linux 環境の整備

Linux に最新のパッケージをインストールし、デスクトップ環境を実装します。また、RTSP を実行する上で必要なパッケージのインストールも行います。

10-1.ネットワーク接続の確認

パッケージ等をネットワークからダウンロードしてインストールするためネットワークが外部サイトに接続出来 る必要があります。

# ip addr

ip コマンドを使って DHCP サーバーから IP アドレスが取得出来ている事を確認します。

固定アドレスを使用する場合は /etc/network/interfaces に設定する必要がありますが、詳細については本資料では省略します。

## 10-1-1. プロキシの設定(オプション)

プロキシ・サーバーを経由して外部ネットワークに接続する場合は下記の設定が必要です。

# vi /etc/profile.d/proxy.sh

vi エディタで /etc/profile.d/proxy.sh を開いて下記を記述します。

export http\_proxy="http://<proxy ip address : port number>"

export https\_proxy="http:// <proxy ip address : port number >"

export ftp\_proxy="http:// <proxy ip address : port number >"

<proxy ip address : port number> にはプロキシ・サーバーの IP アドレスとポート番号を設定します。

# vi /etc/apt/apt.conf

vi エディタで /etc/apt/apt.conf を開いて下記を記述します。

Acquire::http::proxy "http:// <proxy ip address : port number>";

Acquire::https::proxy "http:// <proxy ip address : port number>";

# 10-2.upgrade の実行

Linux に最新のパッケージをインストールします。

- # apt update
- # apt -y upgrade

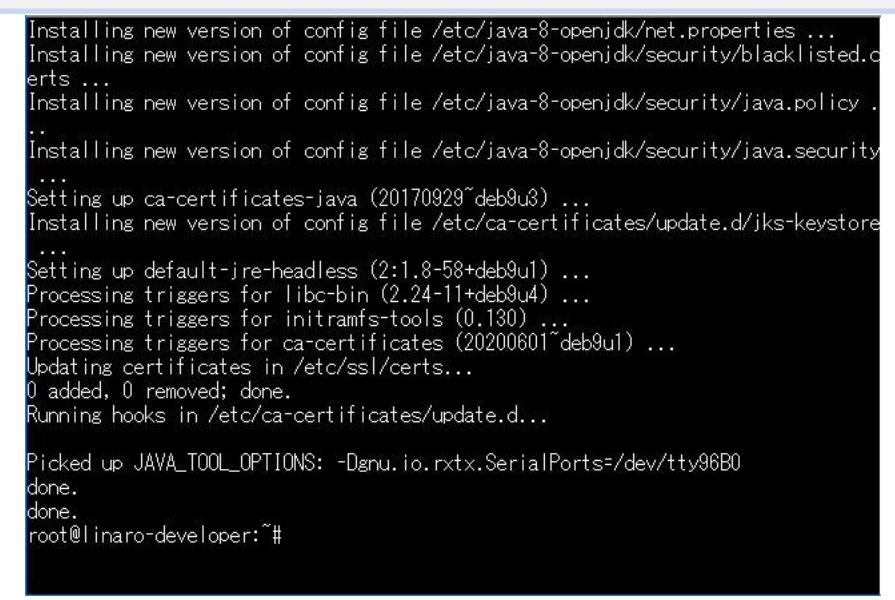

図 10-2. upgrade の実行

10-3.root のパスワード設定

```
root ユーザーのパスワードを設定します。
```

# passwd root

任意のパスワードを入力します。(同じワードを2回入力します)

| root@linaro-developer:~#  | passwd root  |
|---------------------------|--------------|
| Enter new UNIX password:  |              |
| Retype new UNIX password: |              |
| passwd: password updated  | successfully |
| root@linaro-developer:~#  |              |

#### 図 10-3. root のパスワード設定

#### 10-4.タイムゾーンの設定

日付、時刻を確認し、UTC になっている場合 JST に変更します。

- # date
- # timedatectl
- # timedatectl list-timezones | grep -i tokyo

設定可能なタイムゾーンに日本時間が存在するか確認します。

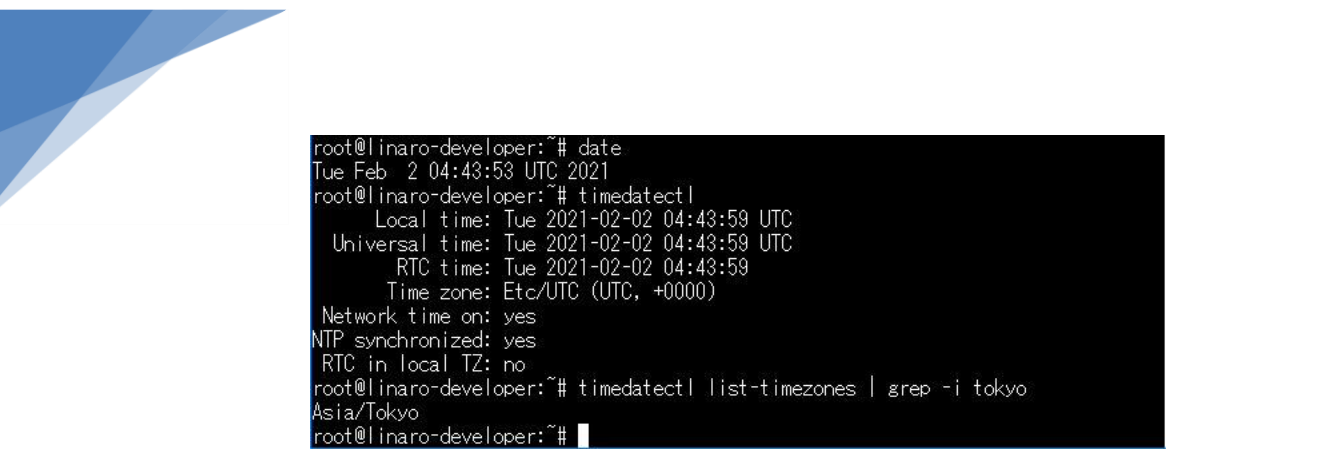

図 10-4-1. タイムゾーンの確認

- # timedatectl set-timezone Asia/Tokyo
- # date
- # timedatectl

タイムゾーンを Asia/Tokyo に変更し、日付、時刻が JST に変更されている事を確認します。

| root@linaro-developer:~# timedatectl set-timezone Asia/Tokyo |
|--------------------------------------------------------------|
| root@linaro-developer:~# date                                |
| Tue Feb 2 13:45:54 JST 2021                                  |
| root@linaro-developer:~# timedatectl                         |
| Local time: Tue 2021-02-02 13:46:00 JST                      |
| Universal time: Tue 2021-02-02 04:46:00 UTC                  |
| RTC time: Tue 2021-02-02 04:46:01                            |
| Time zone: Asia/Tokyo (JST, +0900)                           |
| Network time on: yes                                         |
| NTP synchronized: yes                                        |
| RTC in local TZ: no                                          |
| root@linaro-developer:~#                                     |

図 10-4-2. タイムゾーンの設定

#### 10-5.SSH 接続の設定

SSH 接続する際、パスワードで接続できるようにします。

# vi /etc/ssh/sshd\_config

vi エディタで /etc/ssh/sshd\_config を開いて変更します。

PermitRootLogin の項目を "prohibit-password "から "yes" に変更し、コメントアウト(#) を削除します。

| # Logging<br>#SyslogFacility AUTH<br>#LogLevel INFO                                                               |       |     |
|----------------------------------------------------------------------------------------------------|-------|-----|
| # Authentication:                                                                                                 |       |     |
| #LoginGraceTime 2m<br>PermitRootLogin yes<br># <mark>StrictModes yes</mark><br>#MaxAuthTries 6<br>#MaxSessions 10 |       |     |
| #PubkeyAuthentication yes<br>INSERT                                                                               | 32,20 | 14% |

# 図 10-5.SSH 接続の設定

10-6.キーボードの設定

デスクトップで使用するキーボードを設定します。日本語キーボードを使う場合キー配列が異なりますので設定を変更する必要があります。

# vi /etc/default/keyboard

vi エディタで /etc/default/keyboard を開いて変更します。

XKBMODEL を "pc105" から "jp106" に、XKBLAYOUT を "us" から "jp" に変更します。

| # KEYBOARD CONFIGURATION FILE                                                                                   |      |     |
|----------------------------------------------------------------------------------------------------|------|-----|
| # Consult the keyboard(5) manual page.                                                                          |      |     |
| XKBMODEL="jp106"<br>XKBLAYOUT="jp<br>XKBVARIANT=""<br>XKBOPTIONS=""                                             |      |     |
| BACKSPACE=″guess″                                                                                               |      |     |
|                                                                                                    |      |     |
| ~                                                                                                    |      |     |
|                                                                                                    |      |     |
|                                                                                                    |      |     |
|                                                                                                    |      |     |
|                                                                                                    |      |     |
|                                                                                                    |      |     |
|                                                                                                    |      |     |
| ~                                                                                                    |      |     |
| <b>*</b>                                                                                                    |      |     |
| The second second second second second second second second second second second second second second second se |      |     |
| INSERT                                                                                                    | 6,14 | ALL |

図 10-6. キーボードの設定

10-7.LXDE のインストール

LXDE をインストールしてデスクトップ環境を構築します。

# apt install -y task-lxde-desktop

インストールが完了したら reboot してください。

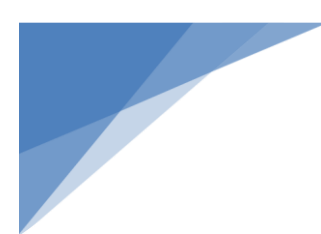

| aspell-autobuildhash: processina | g: en [en-variant_2].              |
|----------------------------------|------------------------------------|
| aspell-autobuildhash: processina | g: en [en-w_accents-only].         |
| aspell-autobuildhash: processina | g: en [en-wo_accents-only].        |
| aspell-autobuildhash: processina | g: en [en_AU-variant_0].           |
| aspell-autobuildhash: processina | g: en [en_AU-variant_1].           |
| aspell-autobuildhash: processina | g: en [en_AU-w_accents-only].      |
| aspell-autobuildhash: processina | g: en [en_AU-wo_accents-only].     |
| aspell-autobuildhash: processina | g: en [en_CA-variant_0].           |
| aspell-autobuildhash: processina | g: en [en_CA-variant_1].           |
| aspell-autobuildhash: processina | g: en [en_CA-w_accents-only].      |
| aspell-autobuildhash: processina | g: en [en_CA-wo_accents-only].     |
| aspell-autobuildhash: processina | g: en [en_GB-ise-w_accents-only].  |
| aspell-autobuildhash: processina | g: en [en_GB-ise-wo_accents-only]. |
| aspell-autobuildhash: processina | g: en [en_GB-ize-w_accents-only].  |
| aspell-autobuildhash: processina | g: en [en_GB-ize-wo_accents-only]. |
| aspell-autobuildhash: processina | g: en [en_GB-variant_0].           |
| aspell-autobuildhash: processina | g: en [en_GB-variant_1].           |
| aspell-autobuildhash: processina | g: en [en_US-w_accents-only].      |
| aspell-autobuildhash: processina | g: en [en_US-wo_accents-only].     |
| Processing triggers for menu (2  | .1.47+b1)                          |
| Processing triggers for libreof  | fice-common (1:5.2.7-1+deb9u11)    |
| root@linaro-developer:~#         |                                    |

図 10-7-1. LXDE のインストール

reboot 後、HDMI コネクタに接続されたモニターにログインウィンドウが表示されますが、

ログインユーザー: linaro 、パスワード: linaro でログインできます。

初回ログイン時には下記のようなメッセージが表示されますが、"yes"をクリックして続けてください。

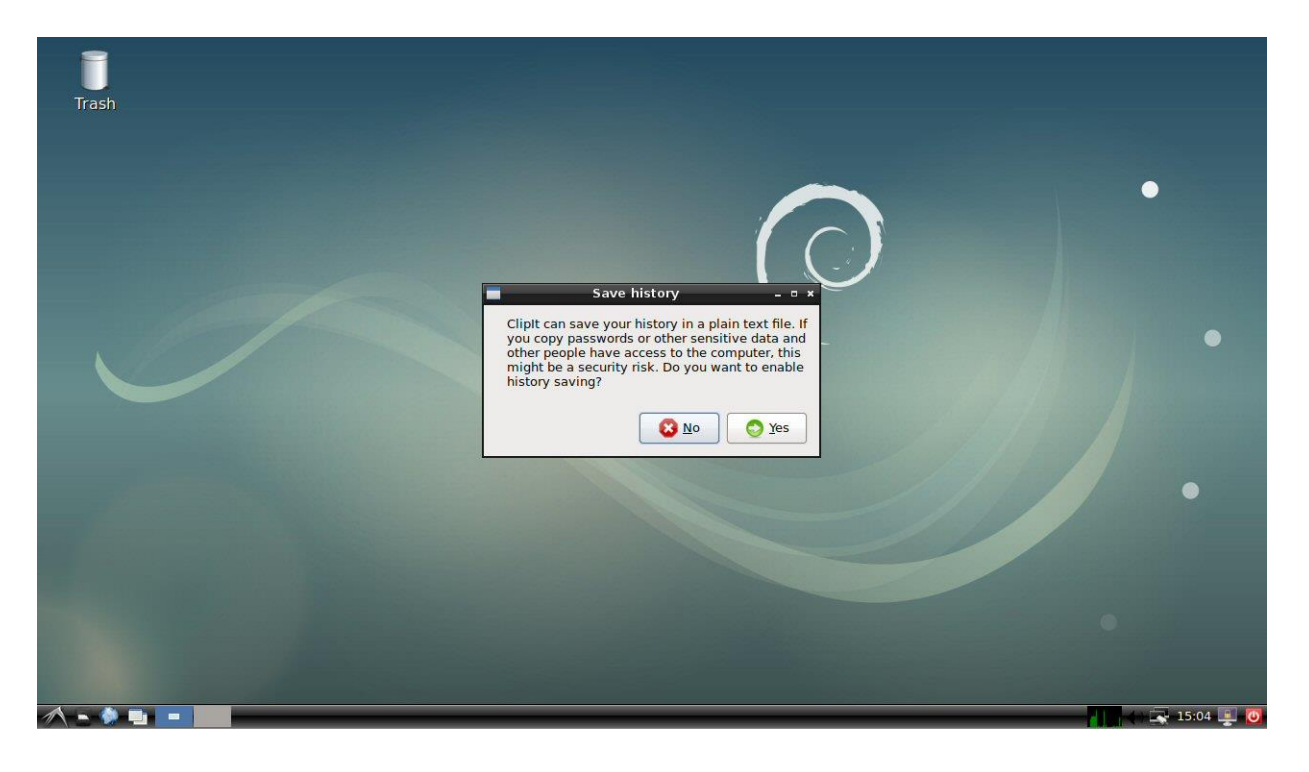

図 10-7-2. デスクトップ起動直後の画面

10-8.追加のパッケージのインストール

RTSP サーバー実装にために必要なパッケージをインストールします。

- # apt install -y bison bc autoconf pkg-config qv4l2 cmake
- # apt install -y libtool libelf-dev libssl-dev liblog4cpp5-dev libvpx-dev libjpeg-dev liblivemedia-dev libv4l-dev

# 10-9.インストール状況の確認

下記の機能がインストールされている事を確認します。

| 機能          | 確認コマンド         | バージョン                           |
|-------------|----------------|---------------------------------|
| Kernel      | uname -a       | Linux linaro-developer 5.4.74+  |
| Distributor | lsb_release -a | Debian GNU/Linux 9.13 (stretch) |
| GCC         | gcc -v         | 6.3.0                           |
| cmake       | cmakeversion   | 3.7.2                           |
| python      | pythonversion  | 2.7.13                          |
| python3     | python3version | 3.5.3                           |

バージョンは一例です。上記より新しい場合でも問題ありません。

# 11.<u>RTSP サーバーの構築</u>

RTSP サーバーを構築するため、各種のモジュールをインストールします。

#### 11-1.Linux Headers のリンクとスクリプトの生成

Linux Headers のシンボリック・リンクを生成し、スクリプトの生成を行います。

- # In -sf /lib/modules/5.4.74+/build /usr/src/linux-headers-5.4.74+
- # cd /usr/src/linux-headers-5.4.74+
- # make scripts
- # make prepare0

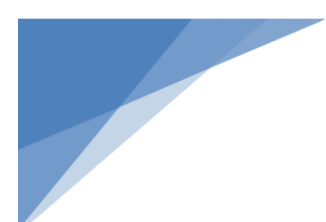

| HOSTCC    | scripts/dtc/checks.o                                       |
|-----------|------------------------------------------------------------|
| HOSTCC    | scripts/dtc/util.o                                         |
| HOSTCC    | scripts/dtc/dtc-lexer.lex.o                                |
| HOSTCC    | scripts/dtc/dtc-parser.tab.o                               |
| HOSTLD    | scripts/dtc/dtc                                            |
| HOSTCC    | scripts/kallsyms                                           |
| HOSTCC    | scripts/pnmtologo                                          |
| HOSTCC    | scripts/conmakehash                                        |
| HOSTCC    | scripts/recordmcount                                       |
| HOSTCC    | scripts/sortextable                                        |
| root@lina | ro-developer:/usr/src/linux-headers-5.4.74+# make prepare0 |
| CC        | scripts/mod/empty.o                                        |
| HOSTCC    | scripts/mod/mk_elfconfig                                   |
| MKELF     | scripts/mod/elfconfig.h                                    |
| HOSTCC    | scripts/mod/modpost.o                                      |
| CC        | scripts/mod/devicetable-offsets.s                          |
| HOSTCC    | scripts/mod/file2alias.o                                   |
| HOSTCC    | scripts/mod/sumversion.o                                   |
| HOSTLD    | scripts/mod/modpost                                        |
| CC        | kernel/bounds.s                                            |
| CC        | arch/arm/kernel/asm-offsets.s                              |
| CALL      | scripts/checksyscalls.sh                                   |
| CALL      | scripts/atomic/check-atomics.sh                            |
| root@lina | ro-developer:/usr/src/linux-beaders-5_4_74+#               |

図 11-1. Linux Headers のリンクとスクリプトの生成

# 11-2.v4l2loopback のインストール

v4l2loopback は仮想ビデオデバイスを作成するカーネル・モジュールです。

- # cd /usr/src/
- # git clone https://github.com/umlaeute/v4l2loopback.git
- # cd v4l2loopback
- # make
- # make install
- # depmod -a

```
Building v412-loopback driver...

make -C /lib/modules/`uname -r'/build M=/usr/src/v412loopback modules

make[1]: Entering directory '/lib/modules/5.4.74+/build'

CC [M] /usr/src/v412loopback/v412loopback.o

Building modules, stage 2.

MODPOST 1 modules

CC [M] /usr/src/v412loopback/v412loopback.mod.o

LD [M] /usr/src/v412loopback/v412loopback.ko

make[1]: Leaving directory '/lib/modules/5.4.74+/build'

make -C utils

make[1]: Entering directory '/usr/src/v412loopback/utils'

cc -I.. v412loopback-ctl.c -o v412loopback/utils'

cc -I.. v412loopback-ct/lc -o v412loopback/utils'

root@linaro-developer:/usr/src/v412loopback/utils'

make[1]: Leaving directory '/lib/modules/5.4.74+/build'

make[1]: Entering directory '/lib/modules/5.4.74+/build'

make[1]: Entering directory '/lib/modules/5.4.74+/build'

INSTALL /usr/src/v412loopback/v412loopback.ko

DEPMOD 5.4.74+

make[1]: Leaving directory '/lib/modules/5.4.74+/build'

SUCCESS (if you got 'SSL errors' above, you can safely ignore them)

root@linaro-developer:/usr/src/v412loopback# #depmod -a

root@linaro-developer:/usr/src/v412loopback#
```

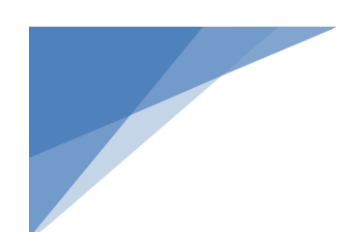

# 図 11-2. v4l2loopback のインストール

# 11-3.live555 のインストール

live555 は RTP/RTCP, RTSP, SIP でメディアをマルチストリーミングするためのライブラリです。

- # cd /usr/src/
- # mkdir live555
- # cd live555
- # wget http://www.live555.com/liveMedia/public/live555-latest.tar.gz -O | tar xvzf -
- # cd live
- # ./genMakefiles linux
- # make CPPFLAGS=-DALLOW\_RTSP\_SERVER\_PORT\_REUSE=1 install

| make[1]: Entering directory '/usr/src/live555/live/proxyServer'                                                                                                    |
|----------------------------------------------------------------------------------------------------|
| c++ -c -1/UsageEnvironment/include -1/groupsock/include -1/liveMedia/inclu                                                                                                    |
| de -I/BasicUsageEnvironment/include -I/usr/local/include -IO2 -DSOCKLEN_T=s                                                                                                    |
| ocklen_t -D_LARGEFILE_SOURCE=1 -D_FILE_OFFSET_BITS=64 -Wall -DBSD=1 -DALLOW_RTSP                                                                                                    |
| _SERVER_PORT_REUSE=1 live555ProxyServer.cpp                                                                                                    |
| c++ -olive555ProxvServer -L. live555ProxvServer.o/liveMedia/libliveMedia.a .                                                                                                    |
| ./groupsock/libgroupsock.a/BasicUsageEnvironment/libBasicUsageEnvironment.a.                                                                                                    |
| ./UsageEnvironment/libUsageEnvironment.a -lssl -lcrypto                                                                                                    |
| install -d /usr/local/bin                                                                                                    |
| install -m 755 live555ProxyServer /usr/local/bin                                                                                                    |
| make[1]: Leaving directory '/usr/src/live555/live/proxyServer'                                                                                                    |
| cd hIsProxy : make install                                                                                                    |
| make[1]: Entering directory '/usr/src/live555/live/blsProxy'                                                                                                    |
| c++ -c -I. /UsageEnvironment/include -I. /groupsock/include -I. /liveMedia/inclu                                                                                                    |
| de -1 /Basid sageEnvironment/include -1/usr/local/include -1 -02 -DSOCKLEN T=s                                                                                                    |
| ocklep t -D LARGEFILE SOURCE: 1 -D FILE OFESET BITS=64 -Wall -DRSD: 1 -DALLOW RTSP                                                                                                    |
| SERVER PORT RELISE=1 Live555HISProvy con                                                                                                    |
| ctt - LiveS55H SProvy - LiveS55H SProvy - /liveMedia/LibliveMedia a /grou                                                                                                    |
| A state of the second of the second of the s |
| South in the four sector as the sector in the sector in the sector in the sector in the sector is the sector in the sector in the sector is the sector in the sector in the sector is the sector is th |
| environment/ThousagemyTronment.al=TSST=TCrypto                                                                                                    |
| Install - o /usr/local/pin                                                                                                    |
| Install -m /55 Live556HLSProxy /usr/local/bin                                                                                                    |
| make[1]: Leaving directory //usr/src/Tivebbb/Tive/hlsProxy                                                                                                    |
| root@linaro-developer:/usr/src/live555/live#                                                                                                    |

図 11-3. live555 のインストール

# 11-4.v4l2rtspserver のインストール

v4l2rtspserver は Video4Linux デバイスからのストリーマーフィードで、RTSP サーバーをサポートします。

- # cd /usr/src/
  # git clone https://github.com/mpromonet/v4l2rtspserver.git
- # cd v4l2rtspserver
- # git tag
- # git checkout refs/tags/v0.2.2
- # cmake.
- # make
- # make install

※2021.04.06 時点の最新バージョン v0.2.3 を使用した場合、"cmake ." でエラーが発生したため、v0.2.2 を使用 しています。

> ediaSubsession.cpp.o [ 98%] Building CXX object CMakeFiles/libv4l2rtspserver.dir/src/ServerMediaSubse ssion.cpp.o [ 98%] Building CXX object CMakeFiles/libv4l2rtspserver.dir/src/TSServerMediaSub session.cpp.o [ 98%] Building CXX object CMakeFiles/libv4l2rtspserver.dir/src/UnicastServerMed iaSubsession.cpp.o [ 99%] Linking CXX static library liblibv4l2rtspserver.a [ 99%] Built target libv4l2rtspserver Scanning dependencies of target v4l2rtspserver Scanning dependencies of target v4l2rtspserver [ 99%] Building CXX object CMakeFiles/v4l2rtspserver.dir/main.cpp.o [ 100%] Built target v4l2rtspserver Scanning dependencies of target v4l2rtspserver [ 99%] Built target v4l2rtspserver root@linaro-developer:/usr/src/v4l2rtspserver# make install [ 4%] Built target v4l2rtspserver [ 99%] Built target v4l2rtspserver [ 100%] Built target libv4l2rtspserver [ 100%] Built target v4l2rtspserver [ 100%] Built target v4l2rtspserver [ 100%] Built target v4l2rtspserver [ 100%] Built target libv4l2rtspserver [ 100%] Built target v4l2rtspserver [ 100%] Built target v4l2rtspserver [ 100%] Built target v4l2rtspserver [ 100%] Built target libv4l2rtspserver [ 100%] Built target v4l2rtspserver [ 100%] Built target v4l2rtspserver [ 100%] Built target v4l2rtspserver [ 100%] Built target v4l2rtspserver [ 100%] Built target v4l2rtspserver [ 100%] Built target v4l2rtspserver [ 100%] Built target v4l2rtspserver [ 100%] Built target v4l2rtspserver [ 100%] Built target v4l2rtspserver/ [ 100%] Built target v4l2rtspserver [ 100%] Built target v4l2rtspserver [ 100%] Built target v4l2rtspserver [ 100%] Built target v4l2rtspserver [ 100%] Built target v4l2rtspserver [ 100%] Built target v4l2rtspserver [ 100%] Built target v4l2rtspserver [ 100%] Built target v4l2rtspserver [ 100%] Built target v4l2rtspserver [ 100%] Built target v4l2rtspserver [ 100%] Built target v4l2rtspserver [ 100%] Built target v4l2rtspserver [ 100%] Built target v4l2rtspserver [ 100%] Built target v4l2rtspserver [ 100%] Built target

図 11-4. v4l2rtspserver のインストール

# 12. USB カメラで RTSP サーバーを起動 (オプション)

RTSP サーバーの動作を確認するため、USB カメラでの動作を確認します。 USB カメラが準備出来ない場合、本章を飛ばして次章に進んでください。

#### 12-1.USB カメラ (UVC) の動作確認

USB カメラが用意出来る場合、一旦、USB カメラでの動作を確認します。

ターミナルから USB カメラが認識されている事を "ls/dev" コマンドで確認します。

| 120 0                                                                                                    | prbo   | ιιγ   | ιιγοο | ιιγυσ    | u100    |           |
|----------------------------------------------------------------------------------------------------|--------|-------|-------|----------|---------|-----------|
| initctl                                                                                                  | pts    | tty0  | tty34 | tty6     | uio1 🚽  | video0    |
| input                                                                                                    | ptyp0  | tty1  | tty35 | tty60    | urandom | video1    |
| <msg< td=""><td>ptyp1</td><td>tty10</td><td>tty36</td><td>tty61</td><td>∨41</td><td>watchdog</td></msg<> | ptyp1  | tty10 | tty36 | tty61    | ∨41     | watchdog  |
| log                                                                                                    | ptyp2  | tty11 | tty37 | tty62    | VCS     | watchdog0 |
| loop-cont rol                                                                                            | ptyp3  | tty12 | tty38 | tty63    | vcs1    | zero      |
| loop0                                                                                                    | ptyp4  | tty13 | tty39 | tty7     | vcs2    |           |
| loop1                                                                                                    | ptyp5  | tty14 | tty4  | tty8     | vcs3    |           |
| loop2                                                                                                    | ptyp6  | tty15 | tty40 | tty9     | vcs4    |           |
| 10003                                                                                                    | pt vp7 | ttv16 | ttv41 | ttvl CD0 | vcs5    |           |

図 12-1-1. USB カメラ (UVC) の確認

デスクトップのアプリケーションメニューの Sound & Video > Qt V4L2 test Utility を実行して正常に動作する事を 確認してください。

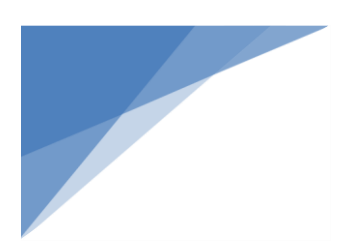

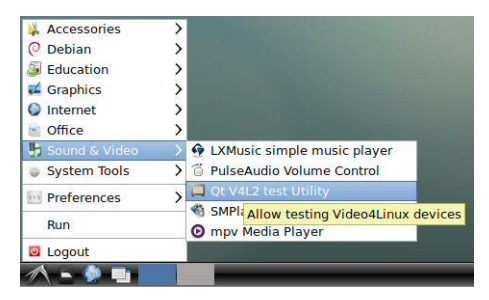

図 12-1-2. Qt V4L2 test Utility の起動

| •   |                             |                       | V4L2 Test Bench                                                                                                    | - ° ×              |        |
|-----|-----------------------------|-----------------------|----------------------------------------------------------------------------------------------------|--------------------|--------|
|     | File Capture Help           |                       |                                                                                                    |                    |        |
| ash |                             | 54 K                  | I V4L2 C                                                                                                    | apture -           | = ×    |
|     | General Settings User C     | ontrols Camera        |                                                                                                    |                    |        |
|     |                             |                       |                                                                                                    |                    |        |
|     | General Information         |                       |                                                                                                    |                    |        |
|     | Device /                    | dev/video0 (wrappe    |                                                                                                    |                    |        |
|     | Card                        | HD Webcarn C615       |                                                                                                    |                    |        |
|     | Input Settings              | 1                     |                                                                                                    |                    | Sec.   |
|     | Input                       | Camera 1              | 们出行                                                                                                    |                    |        |
|     | Frame Size                  | 640x480               |                                                                                                    |                    | -      |
|     | Format Settings             |                       | Contraction of the second second                                                                                                    |                    |        |
|     | Capture Image Formats       | MJPG (Motion-JPEG     | " The second state                                                                                                    |                    | 4      |
|     | Colorspace                  | Autodetect 🧭          |                                                                                                    |                    | -      |
|     | Y'CbCr/HSV Encoding         | Autodetect            | A HALL MERTIN                                                                                                    | the state          |        |
|     | Video Aspect Ratio          | Source Width and I    | and the second second sec |                    |        |
|     | Streaming Method            | Memory mapped (       | and the second second se                                                                                                    |                    |        |
|     | Use Record Priority         | -                     |                                                                                                    | and the second     |        |
|     | Cropping & Compose          | Settings              |                                                                                                    | Calles and the set | 13.    |
|     | Coop Width                  |                       |                                                                                                    | a 7.5 4/5          | 7.0112 |
|     | Crop Height                 |                       | Crop Ten Offset                                                                                                    |                    |        |
|     | Compose Width               |                       | Compose Left Offset                                                                                                    |                    |        |
|     | Compose Height              |                       | Compose Top Offset                                                                                                    |                    |        |
|     |                             |                       |                                                                                                    |                    |        |
|     | Frame: 490 Fps: 27.55 Scale | e Factors: 1x1 SeqNr: | 531                                                                                                    |                    |        |
|     | V4L2 Test Bench             | 11.2 Capture          |                                                                                                    |                    | 17:09  |

図 12-1-3. Qt V4L2 test Utility の実行

12-2.USB カメラ (UVC) での RTSP サーバー実行

USB カメラで撮影された映像を RTSP で配信します。

下記のコマンドを実行します。

- # modprobe v4l2loopback video\_nr=10
- # v4l2compress /dev/video0 /dev/video10 -fJPEG & 신
- # v4l2rtspserver /dev/video10 &
  - Å

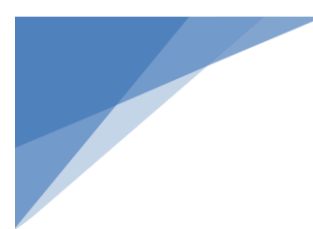

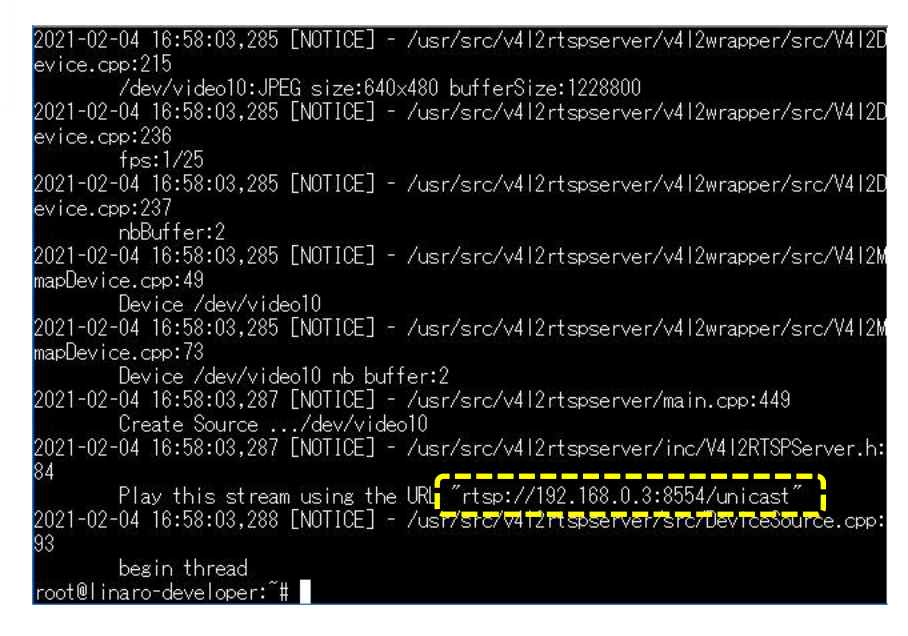

図 12-2-1. USB カメラ (UVC) での RTSP サーバー実行

modprobe v4l2loopback video\_nr=10:/dev/video10 の仮想ビデオデバイスを作成します。

v4l2compress /dev/video0 /dev/video10 -fJPEG & : USB カメラデバイス (/dev/video0) を JPEG 圧縮して仮想ビ デオデバイス (/dev/video10) に送ります。RTSP サーバー実行時には動作し続ける必要がありますので、コマ ンドの最後に "&" を付加します。

v4l2rtspserver /dev/video10 &: 仮想ビデオデバイス(/dev/video10)の映像を RTSP で配信します。受信する 場合、サーバーアドレスは、ターミナルに出力されている "rtsp://192.168.0.3:8554/unicast"を使用します。こち らも動作し続ける必要がありますので、コマンドの最後に "&"を付加します。

上記で実行したプロセスを停止させる場合は、 "ps" コマンドで表示された v4l2compress と v4l2rtspserver の PID を "kill" コマンドで終了させてください。

| root@  | linaro-dev | /eloper:~#ps    |                                              |
|--------|------------|-----------------|----------------------------------------------|
| PID    | TTY        | TIME CMD        |                                              |
| 447    | ttyS0      | 00:00:00 login  |                                              |
| 775    | ttyS0      | 00:00:00 bash   |                                              |
| 1056   | ttyS0      | 00:00:00 v412c  | ompress                                      |
| 1059   | ttySO      | 00:00:05 v4l2r  | tspserver                                    |
| 1375   | ttyS0      | 00:00:00 ps     |                                              |
| root@  | linaro-dev | /eloper:~# kill | 1056                                         |
| root@  | linaro-dev | /eloper:~# kill | 1059                                         |
| [1]-   | Terminate  | ed              | v4l2compress /dev/video0 /dev/video10 -fJPEG |
| root@! | linaro-dev | /eloper:~#ps    |                                              |
| PID    | TTY        | TIME CMD        |                                              |
| 447    | ttyS0      | 00:00:00 login  |                                              |
| 775    | ttyS0      | 00:00:00 bash   |                                              |
| 1414   | ttyS0      | 00:00:00 ps     |                                              |
| [2]+   | Terminate  | ed              | v4l2rtspserver /dev/video10                  |

図 12-2-2. 実行中モジュールの停止

12-3.Linux PC での RTSP 受信

RTSP サーバーから配信された映像を Linux PC で再生します。

再生にはツールが必要ですが、本資料では VLC メディア・プレーヤを使用した例を紹介します。

# 12-3-1. VLC メディア・プレーヤのインストールと実行

下記のコマンドでインストールします。

- # sudo apt install -y vlc
- インストールが完了したら VLC メディア・プレーヤを起動します。
- # vlc

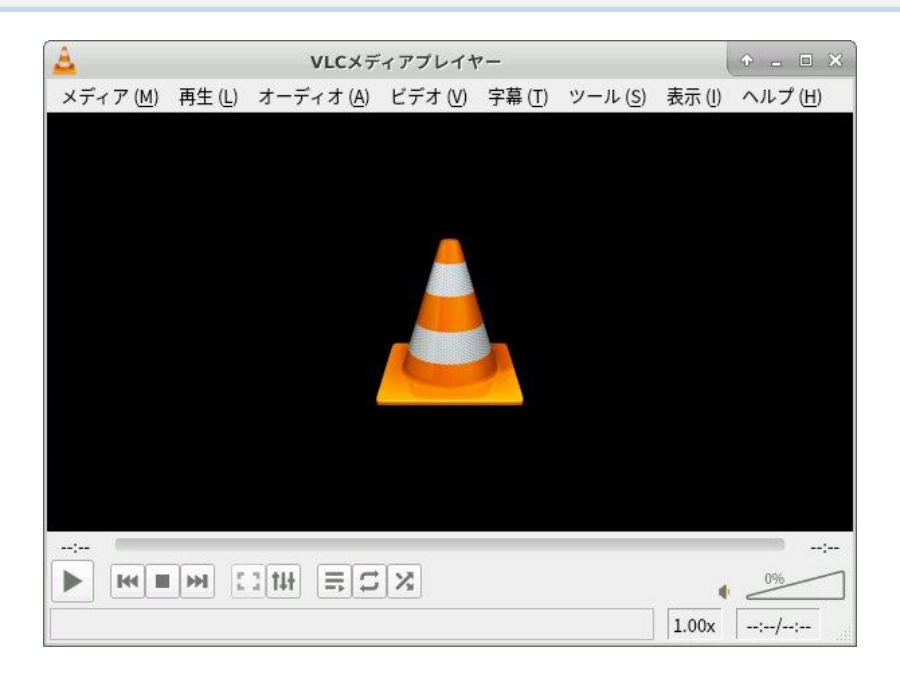

図 12-3-1. VLC メディア・プレーヤ

メインメニューから、"メディア" → "ネットワークストリームを開く(N)…" を選択し、ネットワーク・タブの "ネット ワークの URL を入力してください" に、12-2. USB カメラ (UVC) での RTSP サーバー実行 で示された URL を 入力し、再生ボタンをクリックします。

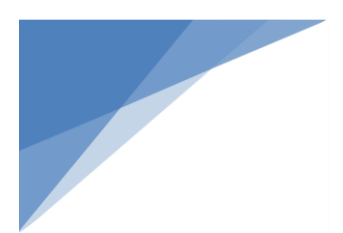

|                 | メディ                                                                    | アを開く            | ↑ □        |
|-----------------|------------------------------------------------------------------------|-----------------|------------|
| 🖻 ファイル (F)      | 📎 ディスク ( <u>D</u> )                                                    | 🚏 ネットワーク (N)    | ◎ キャプチャー・  |
| ネットワークプロ        | トコル                                                                    |                 |            |
| ネットワークUF        | RLを入力してください                                                            | ر):             |            |
| rtsp://192.168. | 0.3:8554/unicast                                                       |                 | *          |
| http://www.you  | amples.com/stream.as<br>ample.org:8080/test.sd<br>ırtube.com/watch?v=g | x<br> p<br>g64x |            |
| 詳細設定オプショ        | ョンの表示 ( <u>M</u> )                                                     |                 | ++>\t+=(C) |

図 12-3-2. ネットワークストリームを開く

すると KEIm-CVSoC に接続されたカメラの映像を確認する事ができます。

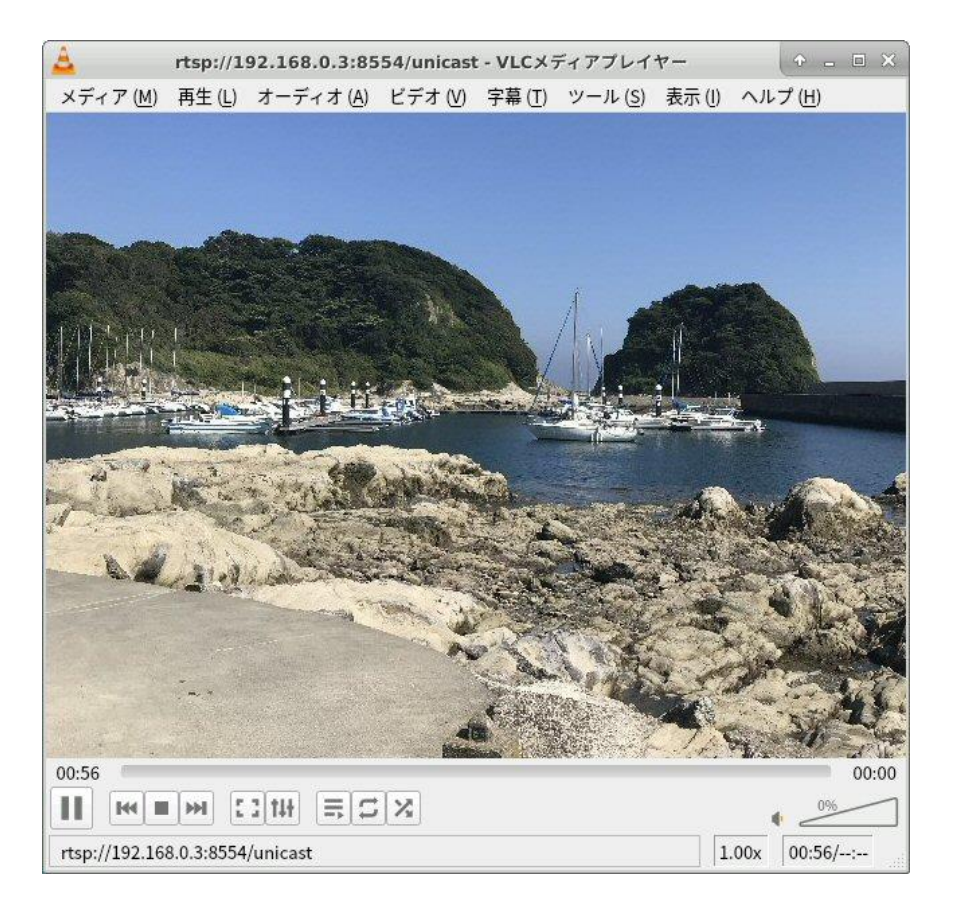

図 12-3-3. RTSP サーバーからの映像を再生

# 13. カメラモジュールからの映像を RTSP で配信

カメラモジュールで撮影された映像を RTSP で配信します。

本資料では処理の詳細については説明しておりませんのでご了承ください。

13-1.v4l2tools のインストール

v4l2tools は V4L2 を利用したシンプルで便利なサンプル・コードとライブラリです。このソースコードを流用して カメラモジュールからの映像をビデオデバイスに出力する処理を作成します。

- # cd /usr/src/
- # git clone https://github.com/mpromonet/v4l2tools.git
- # cd v4l2tools
- # make
- # make install

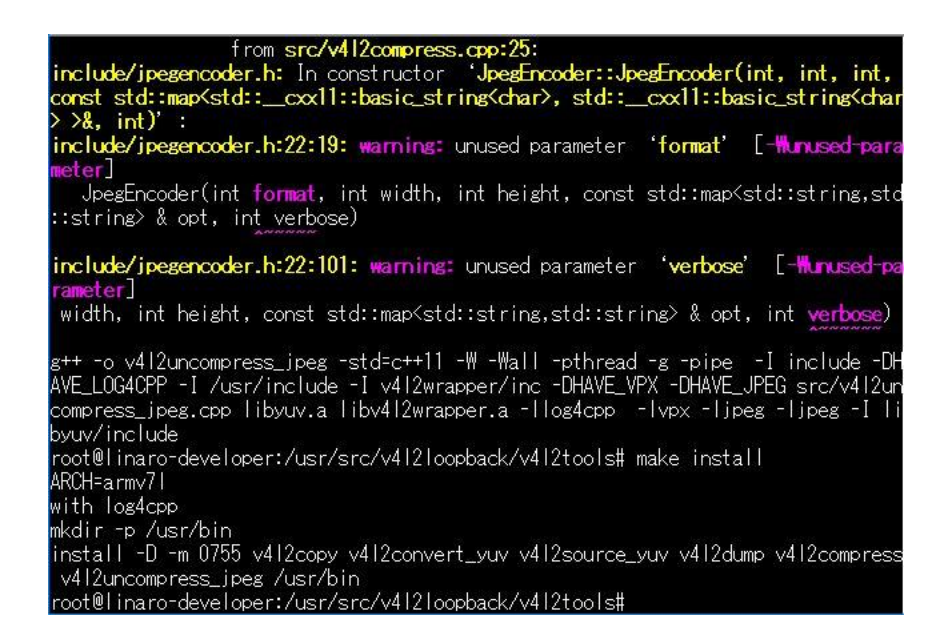

#### 図 13-1. v4l2tools のインストール

make / make install が正常終了した事を確認してください。

13-2.カメラモジュールからビデオデバイスへの出力

カメラモジュールからの映像データは、デバイス・ツリーで設定されたフレームバッファ用メモリリージョンに書 き込まれます。このデータを仮想ビデオデバイスに送り込む処理を実装します。

# 13-2-1. ファイルの転送

SSH などを使ってダウンロードした RTSP Server 用ソフトウェアを下記のフォルダに転送します。

| ファイル            | 転送先フォルダ                   | 概要                               |
|-----------------|---------------------------|----------------------------------|
| v4l2cam2dev.cpp | /usr/src/v4l2tools/src    | カメラモジュールの映像を仮想デバイスに出力する<br>メイン処理 |
| cam_init.cpp    | /usr/src/v4l2tools/src    | カメラモジュールに関連した初期化処理               |
| ov5642.h        | /usr/src/v4l2tools/inlude | ov5642 の初期設定のためのレジスタ値            |

# 13-2-2. makefile の変更

v4l2tools の makefile を変更して、v4l2cam2dev.cpp をコンパイル、インストール出来るようにします。

◆ 先頭行の ALL\_PROGS に v4l2cam2dev を追加

ALL\_PROGS = v4l2copy v4l2convert\_yuv v4l2source\_yuv v4l2dump v4l2compress

∜

ALL\_PROGS = v4l2copy v4l2convert\_yuv v4l2source\_yuv v4l2dump v4l2compress v4l2cam2dev

## ◆ 102 行目あたりに v4l2cam2dev の記述を追加

libv4l2wrapper.a:

git submodule update --init v4l2wrapper

make -C v4l2wrapper

mv v4l2wrapper/libv4l2wrapper.a.

make -C v4l2wrapper clean

# read V4L2 capture -> write V4L2 output
v4l2copy: src/v4l2copy.cpp libv4l2wrapper.a
 \$(CXX) -o \$@ \$(CFLAGS) \$^ \$(LDFLAGS)

₩

libv4l2wrapper.a:

git submodule update --init v4l2wrapper

make -C v4l2wrapper

mv v4l2wrapper/libv4l2wrapper.a.

make -C v4l2wrapper clean

# read Camera Module -> V4L2 device v4l2cam2dev: src/v4l2cam2dev.cpp src/cam\_init.cpp libv4l2wrapper.a \$(CXX) -o \$@ \$(CFLAGS) \$^ \$(LDFLAGS)

I-SF # read V4L2 capture -> write V4L2 output v4l2copy: src/v4l2copy.cpp libv4l2wrapper.a \$(CXX) -o \$@ \$(CFLAGS) \$^ \$(LDFLAGS)

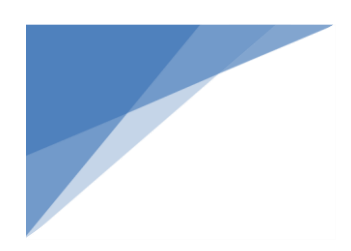

13-2-3. v4l2cam2dev のインストール

v4l2cam2dev.cpp を make / make install します。

# make

# make install

| root@linaro-developer:/usr/src/v4l2tools# make                             |          |
|----------------------------------------------------------------------------|----------|
| ARCH=armv71                                                                |          |
| with log4cpp                                                               |          |
| g++ -o v4l2cam2dev -std=c++11 -W -Wall -pthread -g -pipe -I include -DHAW  | E LOG4   |
| CPP -I /usr/include -I v412wrapper/inc -DHAVE VPX -DHAVE JPEG src/v412cam2 | dev.cp   |
| p_src/cam_init.cpp_libv4l2wrapper.a -llog4cpplvpxlipeg                     |          |
| root@linaro-developer:/usr/src/v4l2tools# make install                     |          |
| ARCH=armv71                                                                |          |
| with log4cpp                                                               |          |
| mkdir -p /usr/bin                                                          |          |
| ipstall -D -m 0755 v412copy v412copvert vuv v412source vuv v412dump v412co | moress   |
| v/12cam2dev_v/12uncompress_inex_/usr/hin                                   | mp i 036 |
| rest@lina.re_devaloner:/upr/ara/u/12tealott                                |          |

図 13-2-3. v4l2cam2dev のインストール

13-3.カメラモジュールでの RTSP サーバー実行

カメラモジュールで撮影された映像を RTSP で配信します。

下記のコマンドを実行します。

- # modprobe v4l2loopback video\_nr=10,11
- # v4l2cam2dev /dev/video10 &
  - Ś
- # v4l2compress /dev/video10 /dev/video11 -fJPEG & 신
  - Ŷ
- # v4l2rtspserver /dev/video11 &
  - Å

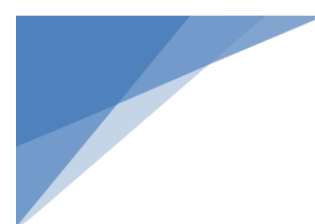

021-02-05 10:43:28,927 [NOTICE] - /usr/src/v412rtspserver/v412wrapper/src/V412D vice.cpp:215 /dev/video11:JPEG size:640x480 bufferSize:1228800 2021-02-05 10:43:28,927 [NOTICE] - /usr/src/v412rtspserver/v412wrapper/src/V412D vice.cpp:236 fps:1/25 021-02-05 10:43:28,927 [NOTICE] - /usr/src/v412rtspserver/v412wrapper/src/V412D .cpp:237 nbBuffer:2 -02-05 10:43:28,927 [NOTICE] - /usr/src/v412rtspserver/v412wrapper/src/V412M Device.cpp:49 Device /dev/video11 2021-02-05 10:43:28,927 [NOTICE] - /usr/src/v412rtspserver/v412wrapper/src/V412M apDevice.cpp:73 2021-02-05 10:43:28,928 [NOTICE] - /usr/src/v412rtspserver/main.cpp:449 Create Source .../dev/video11 2021-02-05 10:43:28,928 [NOTICE] - /usr/src/v412rtspserver/inc/V412RTSPServer.h: Play this stream using the URL "rtsp://192.168.0.3:8554/unicast" 2021-02-05 10:43:28,942 [NOTICE] - /usr/src/v412rtspserver/src/DeviceSource.cpp begin thread

図 13-3. カメラモジュールでの RTSP サーバー実行

modprobe v4l2loopback video\_nr=10,11:/dev/video10 と /dev/video11 の2つの仮想ビデオデバイスを作成します。/dev/video10 はカメラモジュールからの映像を出力する仮想ビデオデバイスで、/dev/video11 は JPEG 圧縮後の映像を出力する仮想ビデオデバイスです。

v4l2cam2dev /dev/video10 &:本項で作成したモジュールです。カメラモジュールからの映像を仮想ビデオデ バイス (/dev/video10) に出力します。RTSP サーバー実行時には動作し続ける必要がありますので、コマンド の最後に "&"を付加します。

v4l2compress /dev/video10 /dev/video11 -fJPEG &: カメラモジュール (/dev/video10) を JPEG 圧縮して仮想 ビデオデバイス (/dev/video11) に送ります。RTSP サーバー実行時には動作し続ける必要がありますので、コ マンドの最後に "&" を付加します。

v4l2rtspserver /dev/video11 &: 仮想ビデオデバイス(/dev/video11)の映像を RTSP で配信します。受信する 場合、サーバーアドレスは、ターミナルに出力されている "rtsp://192.168.0.3:8554/unicast"を使用します。こち らも動作し続ける必要がありますので、コマンドの最後に "&"を付加します。

なお、v4l2cam2dev では出力解像度を指定する事が出来ます。 デフォルトでは 640 x 480 (VGA) ですが、コマンドの後ろに -W と -H を指定する事で映像の幅と高さを指定する事が出来ます。

- 例) 解像度を 320x240 (QVGA) で出力する場合
- # v4l2cam2dev /dev/video10 -W 320 -H 240 &

13-4.Linux PC での RTSP 受信

12-3. Linux PC での RTSP 受信 を参照して動作を確認してください。

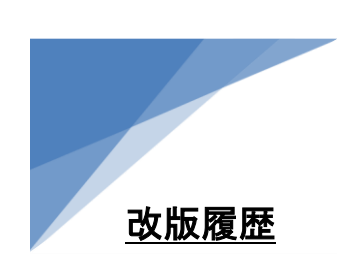

| Revision | 更新日        | 概要     |
|----------|------------|--------|
| 0.1      | 2021/02/08 | 初版     |
| 1.0      | 2021/04/06 | HP 公開版 |